# Sun Trunking 1.2 Installation and User's Guide

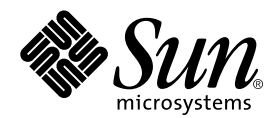

THE NETWORK IS THE COMPUTER™

 Sun Microsystems, Inc.

 901 San Antonio Road

 Palo Alto, CA 94303-4900 USA

 650 960-1300
 Fax 650 969-9131

Part No.: June 1999 June 1999, Revision A

Send comments about this document to: docfeedback@sun.com

Copyright 1999 Sun Microsystems, Inc., 901 San Antonio Road, Palo Alto, California 94303-4900 U.S.A. All rights reserved.

This product or document is protected by copyright and distributed under licenses restricting its use, copying, distribution, and decompilation. No part of this product or document may be reproduced in any form by any means without prior written authorization of Sun and its licensors, if any. Third-party software, including font technology, is copyrighted and licensed from Sun suppliers.

Parts of the product may be derived from Berkeley BSD systems, licensed from the University of California. UNIX is a registered trademark in the U.S. and other countries, exclusively licensed through X/Open Company, Ltd. For Netscape Communicator<sup>™</sup>, the following notice applies: (c) Copyright 1995 Netscape Communications Corporation. All rights reserved.

Sun, Sun Microsystems, the Sun logo, SunStore, AnswerBook2, docs.sun.com, and Solaris are trademarks, registered trademarks, or service marks of Sun Microsystems, Inc. in the U.S. and other countries. All SPARC trademarks are used under license and are trademarks or registered trademarks of SPARC International, Inc. in the U.S. and other countries. Products bearing SPARC trademarks are based upon an architecture developed by Sun Microsystems, Inc.

The OPEN LOOK and Sun<sup>™</sup> Graphical User Interface was developed by Sun Microsystems, Inc. for its users and licensees. Sun acknowledges the pioneering efforts of Xerox in researching and developing the concept of visual or graphical user interfaces for the computer industry. Sun holds a non-exclusive license from Xerox to the Xerox Graphical User Interface, which license also covers Sun's licensees who implement OPEN LOOK GUIs and otherwise comply with Sun's written license agreements.

**RESTRICTED RIGHTS:** Use, duplication, or disclosure by the U.S. Government is subject to restrictions of FAR 52.227-14(g)(2)(6/87) and FAR 52.227-19(6/87), or DFAR 252.227-7015(b)(6/95) and DFAR 227.7202-3(a).

DOCUMENTATION IS PROVIDED "AS IS" AND ALL EXPRESS OR IMPLIED CONDITIONS, REPRESENTATIONS AND WARRANTIES, INCLUDING ANY IMPLIED WARRANTY OF MERCHANTABILITY, FITNESS FOR A PARTICULAR PURPOSE OR NON-INFRINGEMENT, ARE DISCLAIMED, EXCEPT TO THE EXTENT THAT SUCH DISCLAIMERS ARE HELD TO BE LEGALLY INVALID.

Copyright 1999 Sun Microsystems, Inc., 901 San Antonio Road, Palo Alto, Californie 94303-4900 U.S.A. Tous droits réservés.

Ce produit ou document est protégé par un copyright et distribué avec des licences qui en restreignent l'utilisation, la copie, la distribution, et la décompilation. Aucune partie de ce produit ou document ne peut être reproduite sous aucune forme, par quelque moyen que ce soit, sans l'autorisation préalable et écrite de Sun et de ses bailleurs de licence, s'il y en a. Le logiciel détenu par des tiers, et qui comprend la technologie relative aux polices de caractères, est protégé par un copyright et licencié par des fournisseurs de Sun.

Des parties de ce produit pourront être dérivées des systèmes Berkeley BSD licenciés par l'Université de Californie. UNIX est une marque déposée aux Etats-Unis et dans d'autres pays et licenciée exclusivement par X/Open Company, Ltd. La notice suivante est applicable à Netscape Communicator™ : (c) Copyright 1995 Netscape Communications Corporation. All rights reserved.

Sun, Sun Microsystems, le logo Sun, SunStore, AnswerBook2, docs.sun.com, et Solaris sont des marques de fabrique ou des marques déposées, ou marques de service, de Sun Microsystems, Inc. aux Etats-Unis et dans d'autres pays. Toutes les marques SPARC sont utilisées sous licence et sont des marques de fabrique ou des marques déposées de SPARC International, Inc. aux Etats-Unis et dans d'autres pays. Les produits portant les marques SPARC sont basés sur une architecture développée par Sun Microsystems, Inc.

L'interface d'utilisation graphique OPEN LOOK et Sun™ a été développée par Sun Microsystems, Inc. pour ses utilisateurs et licenciés. Sun reconnaît les efforts de pionniers de Xerox pour la recherche et le développement du concept des interfaces d'utilisation visuelle ou graphique pour l'industrie de l'informatique. Sun détient une licence non exclusive de Xerox sur l'interface d'utilisation graphique Xerox, cette licence couvrant également les licenciés de Sun qui mettent en place l'interface d'utilisation graphique OPEN LOOK et qui en outre se conforment aux licences écrites de Sun.

CETTE PUBLICATION EST FOURNIE "EN L'ETAT" ET AUCUNE GARANTIE, EXPRESSE OU IMPLICITE, N'EST ACCORDEE, Y COMPRIS DES GARANTIES CONCERNANT LA VALEUR MARCHANDE, L'APTITUDE DE LA PUBLICATION A REPONDRE A UNE UTILISATION PARTICULIERE, OU LE FAIT QU'ELLE NE SOIT PAS CONTREFAISANTE DE PRODUIT DE TIERS. CE DENI DE GARANTIE NE S'APPLIQUERAIT PAS, DANS LA MESURE OU IL SERAIT TENU JURIDIQUEMENT NUL ET NON AVENU.

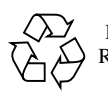

Please Recycle

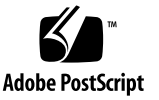

# Preface

The Sun Trunking 1.2 Installation and User's Guide describes how to install and configure the Sun Trunking<sup>TMTM</sup> 1.2 software. These instructions are designed for an experienced system administrator with networking knowledge.

## How This Book Is Organized

This manual describes how to install and configure the Trunking 1.2 software on a Sun Quad FastEthernet<sup>™</sup> adapter or a Sun GigabitEthernet<sup>™</sup> adapter.

Chapter 1 "Installation of the Sun Trunking 1.2 Software for Sun Quad FastEthernet Adapters", (as you might guess from the title) describes how to install and configure the Sun Trunking 1.2 software for use with a Sun Quad FastEthernet adapter. It also includes hardware and software requirements.

Chapter 2 "Installation of the Sun Trunking 1.2 Software for Sun GigabitEthernet Adapters", describes how to install and configure the Sun Trunking 1.2 software for use with a Sun GigabitEthernet adapter. It also includes hardware and software requirements.

Appendix A "Changing Device Names to Use the Quad FastEthernet 2.0 Device Driver", describes how to change the device name from hme to qfe if you are upgrading to a Sun Quad FastEthernet adapter. If you are using a Sun GigabitEthernet adapter, this material is not applicable.

# Using UNIX Commands

This document may not contain information on basic UNIX<sup>®</sup> commands and procedures such as shutting down the system, booting the system, and configuring devices.

See one or more of the following for this information:

- Solaris 2.x Handbook for Sun Peripherals
- AnswerBook<sup>™</sup> online documentation for the Solaris<sup>™</sup> 2.x software environment
- Other software documentation that you received with your system

# **Typographic Conventions**

| Typeface or<br>Symbol | Meaning                                                                        | Examples                                                                                                    |
|-----------------------|--------------------------------------------------------------------------------|----------------------------------------------------------------------------------------------------|
| AaBbCc123             | The names of commands, files,<br>and directories; on-screen<br>computer output | Edit your .login file.<br>Use ls -a to list all files.<br>% You have mail.                                                       |
| AaBbCc123             | What you type, when<br>contrasted with on-screen<br>computer output            | % <b>su</b><br>Password:                                                                                                    |
| AaBbCc123             | Book titles, new words or terms,<br>words to be emphasized                     | Read Chapter 6 in the <i>User's Guide.</i><br>These are called <i>class</i> options.<br>You <i>must</i> be superuser to do this. |
|                       | Command-line variable; replace with a real name or value                       | To delete a file, type rm <i>filename</i> .                                                                                      |

#### TABLE P-1 Typographic Conventions

# **Shell Prompts**

 TABLE P-2
 Shell Prompts

| Shell                                 | Prompt        |
|---------------------------------------|---------------|
| C shell                               | machine_name% |
| C shell superuser                     | machine_name# |
| Bourne shell and Korn shell           | \$            |
| Bourne shell and Korn shell superuser | #             |

# **Related Documentation**

| TABLE P-3 Related Documentatio | on |
|--------------------------------|----|
|--------------------------------|----|

| Application | Title                                                            | Part Number |
|-------------|------------------------------------------------------------------|-------------|
| Install     | Sun Quad FastEthernet SBus Adapter Installation and User's Guide | 805-0732-10 |
| Install     | Sun Quad FastEthernet SBus Adapter Release Notes                 | 805-1444-13 |
| Install     | Sun Quad FastEthernet PCI Adapter Installation and User's Guide  | 805-1797-10 |
| Install     | Sun Quad FastEthernet PCI Adapter Release Notes                  | 805-2901-11 |
| Install     | Sun GigabitEthernet/S 2.0 Adapter Installation and User's Guide  | 805-2784-10 |
| Install     | Sun GigabitEthernet/S 2.0 Adapter Release Notes                  | 805-5937-10 |
| Install     | Sun GigabitEthernet/P 2.0 Adapter Installation and User's Guide  | 805-2785-13 |
| Install     | Sun GigabitEthernet/P 2.0 Adapter Release Notes                  | 805-5938-13 |
| Install     | Sun GigabitEthernet SBus Adapter 1.1 User's Guide                | 805-1797-10 |
| Install     | Sun GigabitEthernet SBus Adapter 1.1 Product Notes               | 805-3950-10 |
| Install     | Sun GigabitEthernet PCI Adapter 1.1 User's Guide                 | 805-2901-11 |
| Install     | Sun GigabitEthernet PCI Adapter 1.1 Product Notes                | 805-3952-11 |

# Sun Documentation on the Web

The docs.sun.com web site enables you to access Sun technical documentation on the Web. You can browse the docs.sun.com archive or search for a specific book title or subject at:

http://docs.sun.com

# Sun Welcomes Your Comments

We are interested in improving our documentation and welcome your comments and suggestions. You can email your comments to us at: docfeedback@sun.com

Please include the part number of your document in the subject line of your email.

CHAPTER

# Installation of the Sun Trunking 1.2 Software for Sun Quad FastEthernet Adapters

Sun Trunking 1.2 software provides the ability to aggregate up to eight 10/100 Mbps FastEthernet ports into a single virtual link. Once aggregated, these point-to-point links act as a single "fat pipe" to deliver increased performance to areas of the network that are experiencing congestion.

# Hardware and Software Requirements

Before installing the Trunking 1.2 software, make sure your system meets the following hardware and software requirements:

| Requirement Type | Specifications                                                          |
|------------------|-------------------------------------------------------------------------|
| Hardware         | Sun Ultra Enterprise™ 60, 250, 450, 3x00, 4x00, 5x00, or 6x00<br>system |
| Software         | Solaris 2.5.1, 2.6, and Solaris 7                                       |

**Note** – You can trunk only an even number of Quad FastEthernet links. For example, you can trunk two, four, or six Quad FastEthernet links, but you cannot trunk three links.

You can use any trunking-capable switch with the Sun Trunking 1.2 software. The switches listed in TABLE 1-2 were tested and found to work with Sun Trunking 1.2 product.

| Vendor Name       | Software Revision   | Model Name                    |
|-------------------|---------------------|-------------------------------|
| Bay Networks      | 2.0.0 or compatible | Accelar 1200                  |
| Cabletron Systems | 2.0 or compatible   | SSR 2000, SSR 8000, SSR 16000 |
| Cisco Systems     | 4.2 or compatible   | Catalyst 5000                 |
| Extreme Networks  | 2.1.7 or compatible | Summit 4                      |
| Foundry Networks  | 4.6 or compatible   | TurboIron 8                   |
| 3COM Corporation  | 3.0.0 or compatible | 3900                          |

TABLE 1-2Switches Tested to Interoperate With Sun Trunking 1.2 Software and Sun<br/>Quad FastEthernet Adapters

# **Key Features**

The Sun Trunking 1.2 software implements the following key features:

- Fast Ethernet links—The Sun Quad FastEthernet network interface cards support Sun Trunking 1.2 software. Sun Quad FastEthernet cards deliver scalable bandwidth with up to eight 10/100 auto-negotiating Ethernet ports.
- Load balancing—Sun Trunking 1.2 software supports load balancing and failure recovery within a trunk. It distributes traffic, including unicast, broadcast, and multicast traffic, evenly across the aggregated links. In the event of a link failure, Sun Trunking 1.2 software automatically redistributes loads across the remaining links.
- Single MAC address—Because ports aggregated with Sun Trunking 1.2 software share a single, logical Media Access Control (MAC) address, there is no need to assign individual MAC addresses to aggregated ports.
- Additional Policies—Sun Trunking 1.2 software includes MAC address, Round Robin, IP Destination Address, and IP Source Address/IP Destination Address policies. These policies enable you to set the load distribution path for network traffic based on policy-level parameters.

# Preparing for the Software Installation

Before installing the Sun Trunking 1.2 software, you should have already installed either the Sun Quad FastEthernet SBus or PCI adapter. Refer to either Sun Quad FastEthernet SBus Adapter Installation and User's Guide or the Sun Quad FastEthernet PCI Adapter Installation and User's Guide for those installation instructions.

If you have also installed the driver software that came with it, you may have to remove it before installing the Sun Trunking 1.2 software.

The Sun Trunking 1.2 CD contains packages for three products: Sun Trunking, Sun Quad FastEthernet, and Sun GigabitEthernet. For each product, there is a version for each of three Solaris versions, 2.5.1, 2.6, and 2.7. Not everyone need install the Sun Quad FastEthernet packages. The following instructions make clear the requirements for updating the Quad FastEthernet packages.

## ▼ Removing Previously Installed Trunking Packages

If previous versions of Trunking software are installed, you should remove them before installing the new Trunking 1.2 software.

#### 1. Become superuser.

```
% su
Password: password
#
```

#### 2. Check to see if any Trunking packages are currently installed.

# pkginfo | grep qfet

The previous versions of Trunking packages will look similar to the following:

```
SUNWqfetr Sun Trunking Utility
SUNWqfetx Sun Trunking Man Pages
```

3. Remove all existing Trunking packages, for example:

```
# pkgrm SUNWqfetr SUNWqfetx
```

## Checking and Removing Previously Installed qfe Packages

**Note** – If any of the following Sun Quad FastEthernet 2.2 patches (106531-02, 106532-02, or 107743-01) are already installed on your system, disregard the qfe software installation. You will only need to install the Sun Trunking software packages.

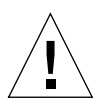

**Caution** – If you are using <code>qfe</code> as your main network interface, do this deinstallation and installation process from the system console *only*. Make sure no users or applications are on the system since a reboot will be necessary.

To remove previously installed packages:

#### 1. Become superuser.

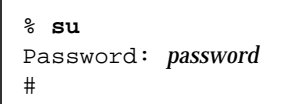

2.

Check to see if any qfe packages are currently installed.

```
# pkginfo | grep qfe
```

If no package names are displayed, you can immediately install the Sun Trunking and Sun Quad FastEthernet packages.

If previous versions of  $\mathtt{qfe}$  are installed, the package names are displayed as follows:

SUNWqfedSun Quad FastEthernet Adapter DriverSUNWqfeduSun Quad FastEthernet Adapter Driver HeadersSUNWqfedxSun Quad FastEthernet Adapter 64bit Driver

Check to see if the latest qfe patches are currently installed. If the following patches (or more recent versions) are present, proceed with the Sun Trunking 1.2 software installation.

For Solaris 2.5.1:

# showrev -p | grep 106531-02

For Solaris 2.6:

```
# showrev -p | grep 106532-02
```

For Solaris 7:

# showrev -p | grep 107743-01

3. If you do not have the required patches, remove all existing qfe packages.

# pkgrm SUNWqfed SUNWqfedu SUNWqfedx

4. Confirm that all qfe packages have been removed.

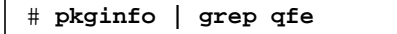

# Installing the Trunking 1.2 Software

The Trunking 1.2 software is composed of six software packages that are distributed on a CD.

### ▼ To Install the Trunking 1.2 Software

**Note** – If the CD-ROM drive that you are using for software installation is attached to a remote machine, refer to your Solaris installation guide for remote CD-ROM access.

- 1. At the system console, become superuser (root).
- 2. Place the Trunking 1.2 CD in the CD-ROM drive.
- 3. Mount the CD-ROM on a local directory.

If the Volume Manager (vold) is running on your machine, then the CD-ROM is mounted automatically under /cdrom/sun\_trunking\_1\_2 when it is loaded in the drive.

If the Volume Manager (vold) is not running on your machine, create a directory called /cdrom/sun\_trunking\_1\_2 and mount the CD-ROM manually.

```
# mkdir /cdrom/sun_trunking_1_2
# mount -F hsfs -r /dev/dsk/c0t6d0s2 /cdrom/sun_trunking_1_2
```

#### 4. Install the Sun Trunking 1.2 packages only.

 If your system is running Solaris 2.5.1 and it has Sun Quad FastEthernet 2.2 patch ID 106531-02 or later, install the Sun Trunking 1.2 software packages required for the Solaris 2.5.1 operating environment:

```
# cd /cdrom/sun_trunking_1_2/Solaris_2.5.1/Trunking
# pkgadd -d .
```

• A message similar to the following is displayed to indicate the available packages:

```
1 SUNWtrkm Sun Trunking Man Pages
(sparc) 1.2,REV=5.5.1
2 SUNWtrku Sun Trunking Utility
(sparc) 1.2,REV=5.5.1
```

Type all and press Return to install all the software packages.

 If your system is running Solaris 2.6 and it has Sun Quad FastEthernet 2.2 patch ID 106532-02 or later, install the Sun Trunking 1.2 software packages required for the Solaris 2.6 operating environment:

```
# cd /cdrom/sun_trunking_1_2/Solaris_2.6/Trunking
# pkgadd -d .
```

A message similar to the following is displayed to indicate the available packages:

```
1 SUNWtrkm Sun Trunking Man Pages
    (sparc) 1.2,REV=5.6
2 SUNWtrku Sun Trunking Utility
    (sparc) 1.2,REV=5.6
```

Type all and press Return to install all the software packages.

If your system is running Solaris 7 and it has Sun Quad FastEthernet 2.2 patch ID 106871-01 or later, install the Sun Trunking 1.2 software packages required for the Solaris 7 operating environment:

```
# cd /cdrom/sun_trunking_1_2/Solaris_7/Trunking
# pkgadd -d .
```

A message similar to the following is displayed to indicate the available packages:

```
1 SUNWtrkm Sun Trunking Man Pages
(sparc) 1.2,REV=5.7
2 SUNWtrku Sun Trunking Utility
(sparc) 1.2,REV=5.7
```

Type all and press Return to install all the software packages.

- 5. Install the Sun Quad FastEthernet packages if you do not already have the most recent patches installed on your system.
  - If your system is running Solaris 2.5.1, install the Sun Quad FastEthernet software packages required for the Solaris 2.5.1 operating environment:

```
# cd /cdrom/sun_trunking_1_2/Solaris_2.5.1/Quad_FastEthernet
# pkgadd -d .
```

A message similar to the following is displayed to indicate the available packages:

```
    SUNWqfed Sun Quad FastEthernet Adapter Driver
(sparc) 3.1, REV=5.5.1
    SUNWqfedu Sun Quad FastEthernet Adapter Driver Headers
(sparc) 3.1, REV=5.5.1
```

Type all and press Return to install all the software packages.

If your system is running Solaris 2.6, install the Sun Quad FastEthernet software packages required for the Solaris 2.6 operating environment:

```
# cd /cdrom/sun_trunking_1_2/Solaris_2.6/Quad_FastEthernet
# pkgadd -d .
```

A message similar to the following is displayed to indicate the available packages:

```
    SUNWqfed Sun Quad FastEthernet Adapter Driver
(sparc) 3.1, REV=5.6
    SUNWqfedu Sun Quad FastEthernet Adapter Driver Headers
(sparc) 3.1, REV=5.6
```

Type all and press Return to install all the software packages.

 If your system is running the Solaris 7 operating environment, install the Sun Quad FastEthernet software packages required for the Solaris 7 operating environment:

# cd /cdrom/sun\_trunking\_1\_2/Solaris\_7/Quad\_FastEthernet
# pkgadd -d .

A message similar to the following is displayed to indicate the available packages:

```
    SUNWqfed Sun Quad FastEthernet Adapter 32bit Driver
(sparc) 4.0, REV=5.7
    SUNWqfedu Sun Quad FastEthernet Adapter Driver Headers
(sparc) 4.0, REV=5.7
    SUNWqfedx Sun Quad FastEthernet Adapter 64bit Driver
(sparc) 4.0, REV=5.7
```

Type all and press Return to install all the software packages.

6. After the installation is complete, verify that the Sun Trunking 1.2 software packages have been installed.

# pkginfo | grep trk

The following packages should be displayed:

system SUNWtrku Sun Trunking Utility system SUNWtrkm Sun Trunking Man Pages

7. After the software has been installed, unmount and eject the CD.

```
# cd /
# umount /cdrom/sun_trunking_1_2
# eject cdrom
```

8. Add /etc/opt/SUNWconn/bin to your \$PATH variable and /opt/SUNWconn/man to your \$MANPATH variable.

You should have now successfully installed the Trunking software. Before rebooting your system, however, you must first configure the Trunking software files as described in the next section.

# Configuring the Trunking Software

Before rebooting your system, you must first edit and create configuration files to define how you will link the Quad FastEthernet network interfaces. To configure these files, you need to know the following for each Quad FastEthernet adapter:

- The device instance numbers of each FastEthernet network interface.
- The number of trunks you want per adapter (1 or 2).
- The device instance number for each trunk.
- The trunking policy you want to use: MAC, Round Robin, IP Destination Address, or IP Source Address/IP Destination Address. (See "Trunking Policies" on page 23.)

## Checking for Link Mode

Always confirm that the link mode is set to run full-duplex.

Use the nettr -debug or the ndd command to verify the link mode. If the information returned indicates that your trunking device is not running at full-duplex, refer to "Defining the Current Status" in your *Sun Quad FastEthernet Adapter User's Guide* for information on setting the link mode.

## Booting From the Network

Once you have installed qfe and connected the qfe interfaces to a switch that is configured for trunking, you cannot use the qfe interfaces to boot from the network.

## **Determining Instance Numbers**

Each Quad FastEthernet adapter has four network interfaces. You will need to know the device instance numbers for these network interfaces before you can configure the Sun Trunking software files. FIGURE 1-1 shows the four FastEthernet network interfaces of the Quad FastEthernet SBus adapter.

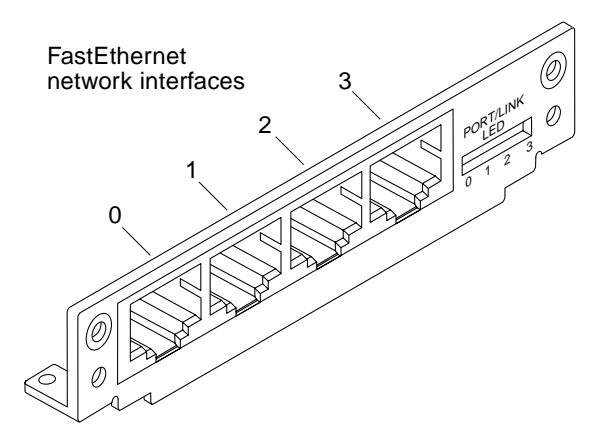

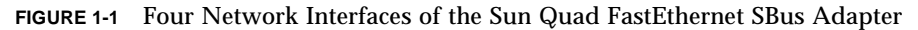

While these network interfaces are labeled 0 to 3 on the adapter's back plate, their device instance numbers are generated by the machine at boot time.

You can find the instance numbers in two ways: by searching the /etc/path\_to\_inst file or by typing nettr -conf in the /etc/opt/SUNWconn/bin directory.

Both files contain the physical name, the instance number, and driver name for each device on the system. By searching this file for Quad FastEthernet (qfe) devices, you can find the instance numbers that will be used with the Trunking software.

Using the grep command, search the path\_to\_inst file for all of the qfe devices on your system:

| <pre># grep qfe /etc/path_to_inst</pre> |   |       |
|-----------------------------------------|---|-------|
| "/sbus@3,0/SUNW,qfe@0,8c20000"          | б | "qfe" |
| "/sbus@3,0/SUNW,qfe@0,8c30000"          | 7 | "qfe" |
| "/sbus@3,0/SUNW,qfe@0,8c00000"          | 4 | "qfe" |
| "/sbus@3,0/SUNW,qfe@0,8c10000"          | 5 | "qfe" |
| "/sbus@2,0/SUNW,qfe@1,8c20000"          | 2 | "qfe" |
| "/sbus@2,0/SUNW,qfe@1,8c30000"          | 3 | "qfe" |
| "/sbus@2,0/SUNW,qfe@1,8c00000"          | 0 | "qfe" |
| "/sbus@2,0/SUNW,qfe@1,8c10000"          | 1 | "qfe" |
|                                         |   |       |

In the example above, the SUNW, qfe@0 instances are from a Quad FastEthernet adapter installed in SBus slot 0, and the four SUNW, qfe@1 instances are from a Quad FastEthernet SBus Adapter installed in slot 1. For clarity, the instance numbers are shown in boldface type. TABLE 1-3 lists the network interface number, physical name, and instance number for each Quad FastEthernet instance on this example system.

| Network Interface |                              |                 |
|-------------------|------------------------------|-----------------|
| Number            | Device Name                  | Instance Number |
| 0                 | /sbus@2,0/SUNW,qfe@1,8c00000 | 0               |
| 1                 | /sbus@2,0/SUNW,qfe@1,8c10000 | 1               |
| 2                 | /sbus@2,0/SUNW,qfe@1,8c20000 | 2               |
| 3                 | /sbus@2,0/SUNW,qfe@1,8c30000 | 3               |
| 4                 | /sbus@3,0/SUNW,qfe@0,8c00000 | 4               |
| 5                 | /sbus@3,0/SUNW,qfe@0,8c10000 | 5               |
| 6                 | /sbus@3,0/SUNW,qfe@0,8c20000 | 6               |
| 7                 | /sbus@3,0/SUNW,qfe@0,8c30000 | 7               |

 TABLE 1-3
 Example Quad FastEthernet Instance Numbers

To use the nettr -conf command, you must be in the /etc/opt/SUNWconn/bin directory. If you added /etc/opt/SUNWconn/bin to your search path, you will not need to change directories.

```
# cd /etc/opt/SUNWconn/bin
/etc/opt/SUNWconn/bin
# nettr -conf
Name
       Head
                 Policy DEV Type
                                   Original-Mac-Addr
qfe0
       qfe0
                 1
                        qfe-sbus
                                   8:0:20:89:b2:30
qfel
       qfe0
                        qfe-sbus
                                   8:0:20:89:b2:31
qfe2
       qfe0
                        qfe-sbus
                                   8:0:20:89:b2:32
qfe3
       qfe0
                        qfe-sbus
                                   8:0:20:89:b2:33
```

You will need to know the instance numbers of the Quad FastEthernet network interfaces in order to configure the Trunking software.

## **Accessing Trunk Members**

Trunk members can be accessed only through the trunk head. Use the *ifconfig* command to determine your trunk head.

For example, you cannot do a DLPI attach on a non-head member. The following error message was returned for a snoop command for a non-head member:

```
# snoop -d qfe1
dlattachreq: DL_ERROR_ACK: dl_errno 8 unix_errno 0
```

In this example, qfel is a member of a trunk. The trunk head for that trunk is qfe0. To use the snoop command, for example, in such a case, the following would be the correct usage:

```
# snoop -d qfe0
Using device /dev/qfe (promiscuous mode)
    ? -> (multicast) ETHER Type=0C34 (Unknown), size = 52 bytes
    ? -> (multicast) ETHER Type=0C34 (Unknown), size = 52 bytes
    ? -> (multicast) ETHER Type=0C34 (Unknown), size = 52 bytes
    ? -> (multicast) ETHER Type=0C34 (Unknown), size = 52 bytes
```

## Number of Links per Quad FastEthernet Adapter

The four network interfaces of the Quad FastEthernet (qfe) adapter can be linked in a number of ways, depending on the needs of your network. All four of the network interfaces can be linked into one trunk, or two network interfaces can be linked into a trunk. FIGURE 1-2 shows four different linking possibilities for a single adapter.

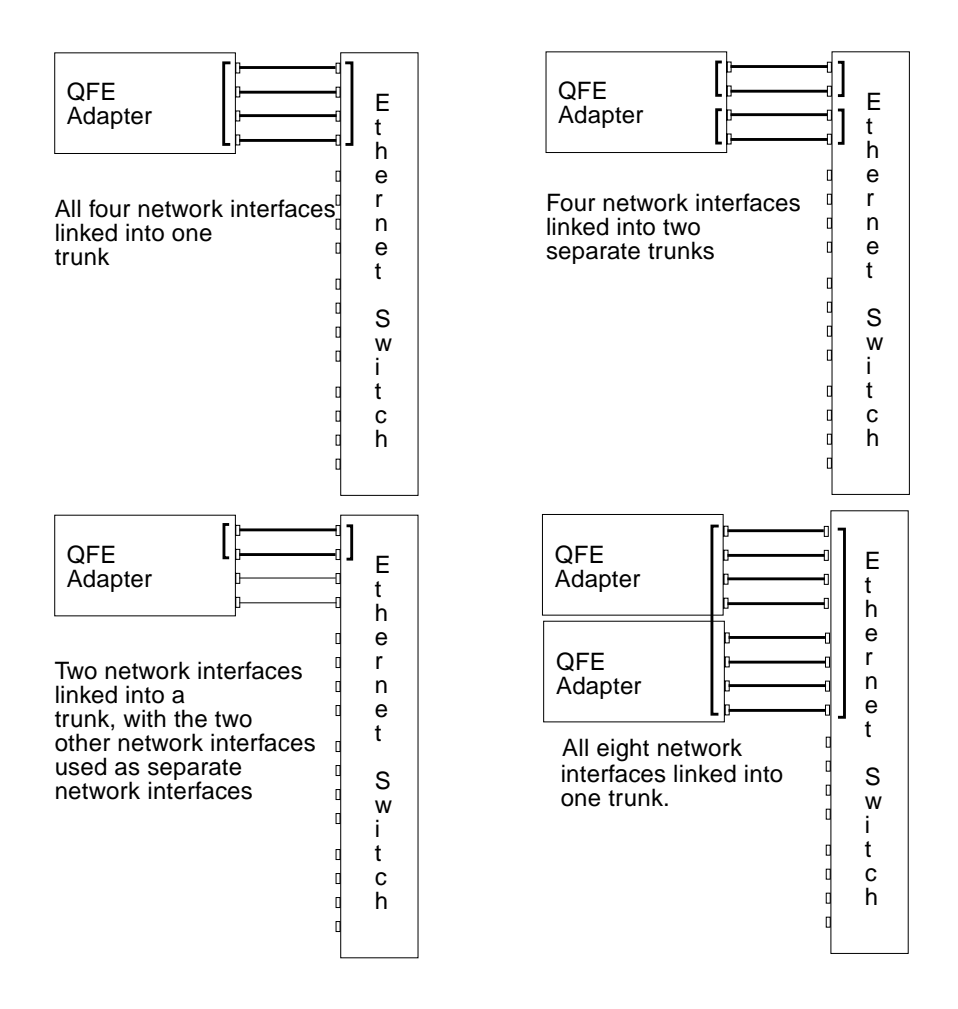

FIGURE 1-2 Four Trunking Network Configuration Examples

The configuration of the Trunking software files will depend on how you want to organize the Ethernet network. You must also configure the Ethernet switch software to be symmetrical with how you configured the Trunking software. Refer to your Ethernet switch documentation for the switch configuration instructions.

## local-mac-address Property

By default, every network interface in a system uses the MAC address stored in a machine's NVRAM. If you set the local-mac-address property to true, each interface on a QuadFastEthernet card uses one of the four MAC addresses resident on the card rather than the NVRAM address. (The primary interface, for example, hme0, continues to use the NVRAM MAC address.)

At the ok prompt, use the following command to set local-mac-address to true.

```
ok setenv local-mac-address? true
```

In response to an ifconfig command (invoked as root), a qfe interface displays with the NVRAM MAC address by default or with its own, unique MAC address if local-mac-address is set to true. (Of trunked interfaces, ifconfig displays only the trunk head.)

We recommend you set local-mac-address to true. If you use the MAC address trunking policy (see below), the default policy, you *must* set local-mac-address to true. Even if you are not using this policy, having a unique MAC address for each interface can be an aid in network troubleshooting.

# **Configuring the Trunking Software Files**

After locating the instance numbers of the Quad FastEthernet network interfaces, and deciding how you want to organize your network, you can begin to configure the Trunking software.

## **Trunking Policies**

The four supported trunking policies used in the Trunking software are MAC, Round Robin, IP Destination Address, and IP Source Address/IP Destination Address. With these policies, if a link fails, the traffic goes to the next available link.

#### MAC

 Is the default policy used by the Trunking software. MAC is the preferred policy to use with switches. Most trunking-capable switches require using the MAChashing policy, but check your switch.

- Uses up to the last three bits of the MAC addresses of both the source and destination. For eight ports, the MAC addresses of the source and destination are XORed: Result = 000, 001, 010, 011, 100, 101, 110, 111 which selects the port. For four ports, the source and destination addresses are XORed: Result = 00, 01, 10, 11, which selects the port. For two ports, the MAC addresses of the source and destination are XORed: Result = 00, 01, which selects the port.
- Favors a large population of clients. For example, this ensures that 25 percent of the client connections will go through one of four ports in a four-port trunk, or 50 percent of the client connections will go through each port in a two-port trunk.
- Required by most trunking-capable switches.

**Note** – Do not use MAC-hashing for connecting two servers back-to-back.

#### **Round Robin**

- Uses each network interface of the trunk in turn, as the name suggests.
- May have an impact on performance since the temporal ordering of packets is not observed.

#### **IP Destination Address**

• Uses the four bytes of the IP Destination address to determine the transmission path.

#### IP Source Address/IP Destination Address

- Connects the source server to the destination, based on where the connection originated or terminated.
- Uses the four bytes of the IP Source and IP Destination addresses to determine the transmission path.

The primary use of this policy occurs where you use the IP virtual address feature to give multiple IP addresses to a single physical interface. For example, you might have a cluster of servers providing network services, in which each service is associated with a virtual IP address over a given interface. If a service associated with an interface fails, the virtual IP address migrates to a physical interface on a different machine in the cluster. In such an arrangement, the IP Source Address/IP Destination Address trunking policy gives you a greater chance of using more, different links within the trunk than would the IP Destination Address policy.

## **Editing Configuration Files**

#### ▼ To Edit the nettr.sh File

The main configuration file of the Trunking software is the /etc/opt/SUNWconn/bin/nettr.sh file. You will define each trunk by adding commands to this file. Before you edit the nettr.sh file, you need to know how many FastEthernet network interfaces you want to link into a trunk, the first instance number of each trunk (also called the "trunk head"), and the trunking policy you want to use.

# • Using a text editor, add commands to the nettr.sh file to define your trunking network.

In the nettr.sh file, add lines containing the nettr command to define the trunked network. The format of this command is:

```
nettr -setup head-instance device=<qfe | ge>
    members=<instance,instance,.,.>
    [ policy=<number> ]
```

In the command above, the *head-instance* is the instance number of the first linked network interface of the trunk. The device represents the adapter type (qfe for a Quad FastEthernet adapter or ge for GigabitEthernet adapter). The member option is used to select members of a trunk. The policy option can either be the default value of 1 for MAC, 2 for round robin, 3 for IP Destination, or 4 for IP Source/IP Destination.

If you check the output that results from executing the nettr -conf command before executing any nettr -setup commands, it will be similar to the following:

```
# nettr -conf
        Head
Name
                  Policy DEV Type Original-Mac-Addr
afe0
        non-trunk
                          afe-sbus
                                     8:0:20:89:b2:30
qfel
       non-trunk
                          qfe-sbus
                                     8:0:20:89:b2:31
                          qfe-sbus
                                     8:0:20:89:b2:32
qfe2
        non-trunk
qfe3
                          qfe-sbus
                                     8:0:20:89:b2:33
       non-trunk
```

**Note** – The examples below use the instance numbers found in TABLE 1-3 on page 20. *The instance numbers on your system will be different.* See "Determining Instance Numbers" on page 18 for more information.

For one trunk containing all four network interfaces and using the MAC trunking policy (policy 1), you would only need to add this line to the nettr.sh file:

```
nettr -setup 0 device=qfe policy=1 members=0,1,2,3
```

To verify whether you have set up the trunking configuration file correctly, invoke the nettr -run command. You should see information similar to the following:

```
# nettr -run
Configuring Sun Trunking devices
qfe trunk members:
    qfe0 (head)
    qfe1
    qfe2
    qfe3
```

Then, execute the nettr -conf command to check the configuration.

| # <b>nettr</b><br>Name | -conf<br>Head | Policy | DEV Type | Original-Mac-Addr |
|------------------------|---------------|--------|----------|-------------------|
| qfe0                   | qfe0          | 1      | qfe-sbus | 8:0:20:89:b2:30   |
| qfe1                   | qfe0          |        | qfe-sbus | 8:0:20:89:b2:31   |
| qfe2                   | qfe2          |        | qfe-sbus | 8:0:20:89:b2:32   |
| qfe3                   | qfe2          |        | qfe-sbus | 8:0:20:89:b2:33   |

For one trunk containing all four network interfaces and using the Round Robin trunking policy (policy 2), you would only need to add this line to the nettr.sh file:

```
nettr -setup 0 device=qfe policy=2 members=0,1,2,3
```

To verify whether you have set up the trunking configuration file correctly, invoke the nettr -run command. You should see information similar to the following:

```
# nettr -run
Configuring Sun Trunking devices

qfe trunk members:
    qfe0 (head)
    qfe1
    qfe2
    qfe3
```

Then, execute the nettr -conf command to check the configuration.

```
# nettr -conf
Name
       Head
                Policy DEV Type Original-Mac-Addr
                      qfe-sbus 8:0:20:89:b2:30
qfe0
       qfe0
                2
qfel
       qfe0
                      qfe-sbus 8:0:20:89:b2:31
                      qfe-sbus 8:0:20:89:b2:32
qfe2
       qfe2
qfe3
                       qfe-sbus
                                 8:0:20:89:b2:33
       qfe2
```

For two trunks, containing two network interfaces each using the MAC policy, you would add these two lines:

```
nettr -setup 0 device=qfe policy=1 members=0,1
nettr -setup 2 device=qfe policy=1 members=2,3
```

To verify whether you have set up the trunking configuration file correctly, invoke the nettr -run command. You should see information similar to the following:

```
# nettr -run
Configuring Sun Trunking devices
qfe trunk members:
    qfe0 (head)
    qfe1
qfe trunk members:
    qfe2 (head)
    qfe3
```

```
# nettr -conf
Name
       Head
                 Policy DEV Type
                                  Original-Mac-Addr
qfe0
       qfe0
                1
                       qfe-pci
                                  8:0:20:8d:5a:a5
qfe1
       qfe0
                       qfe-pci 8:0:20:8d:5a:a6
qfe2
                       qfe-pci
       qfe2
                 1
                                  8:0:20:8d:5a:a7
                       qfe-pci
qfe3
       qfe2
                                  8:0:20:8d:5a:a8
```

Then, execute the nettr -conf command again.

For one trunk, containing two network interfaces and using the round robin policy, you would add this line:

```
nettr -setup 0 device=qfe policy=2 members=0,1
```

To verify whether you have set up the trunking configuration file correctly, invoke the nettr -run command. You should see information similar to the following:

```
# nettr -run
Configuring Sun Trunking devices
qfe trunk members:
    qfe0 (head)
    qfe1
```

Then, execute the nettr -conf command to check the configuration.

```
# nettr -conf
Name Head Policy QFE Type Original-Mac-Addr
qfe0 qfe0 2 qfe-sbus 8:0:20:89:b2:30
qfe1 qfe0 2 qfe-sbus 8:0:20:89:b2:31
```

For one trunks, containing two network interfaces each using the IP Destination policy, you would add these two lines:

nettr -setup 0 device=qfe policy=3 members=0,1

To verify whether you have set up the trunking configuration file correctly, invoke the nettr -run command. You should see information similar to the following:

```
# nettr -run
Configuring Sun Trunking devices
qfe trunk members:
    qfe0 (head)
    qfe1
```

Then, execute the nettr -conf command to check the configuration.

```
# nettr -conf
Name
       Head
                 Policy DEV Type
                                  Original-Mac-Addr
                       qfe-pci
qfe0
       qfe0
                 3
                                  8:0:20:8d:5a:a5
qfe1
       qfe0
                       qfe-pci
                                  8:0:20:8d:5a:a6
                       qfe-pci
                                  8:0:20:8d:5a:a7
qfe2
       non-trunk
qfe3
       non-trunk
                       qfe-pci
                                  8:0:20:8d:5a:a8
```

For one trunks, containing two network interfaces each using the IP Source/IP Destination policy, you would add these two lines:

nettr -setup 0 device=qfe policy=4 members=0,1

To verify whether you have set up the trunking configuration file correctly, invoke the nettr -run command. You should see information similar to the following:

```
# nettr -run
Configuring Sun Trunking devices
qfe trunk members:
    qfe0 (head)
    qfe1
```

```
# nettr -conf
Name
        Head
                  Policy DEV Type
                                    Original-Mac-Addr
                  4
                                    8:0:20:8d:5a:a5
qfe0
        qfe0
                         qfe-pci
qfe1
        qfe0
                         qfe-pci
                                    8:0:20:8d:5a:a6
qfe2
                         qfe-pci
                                    8:0:20:8d:5a:a7
        non-trunk
qfe3
                         qfe-pci
                                    8:0:20:8d:5a:a8
        non-trunk
```

Then, execute the nettr -conf command to check the configuration.

#### ▼ To Configure the FastEthernet Host Files

Before you can use these trunked Ethernet network interfaces, you must create an /etc/hostname.gfe# file, and you must add an entry in the /etc/hosts file for each trunk.

1. For each trunk, create a /etc/hostname.qfe# file, where # corresponds to the instance number used as the trunk head.

For example, if you had two trunks using two network interfaces each, you would have to create two files containing the host name of the trunk as seen by network. The extensions of these files would have to correspond with the trunk head interface numbers of the trunks.

| File name          | Trunk Head Instance Number | Quad FastEthernet Adapter<br>Network Interfaces Used in the<br>Trunk <sup>1</sup> |
|--------------------|----------------------------|-----------------------------------------------------------------------------------|
| /etc/hostname.qfe0 | 0                          | 0, 1                                                                              |
| /etc/hostname.qfe2 | 2                          | 2, 3                                                                              |

#### TABLE 1-4 Example hostname.gfe# Files

<sup>1</sup> See FIGURE 1-1 on page 19 for more information.

- The /etc/hostname.qfe# file must contain an appropriate host name for the trunk.
- The host name should be different from any other host name of any other interface, for example: /etc/hostname.qfe0 and /etc/hostname.qfe2 cannot share the same host name.

• The host name should have an IP address that should be entered in the /etc/hosts file.

Using the example trunk head instance numbers in TABLE 1-4, the following example shows the three /etc/hostname.qfe# files required for a system called proboscis, which has an onboard FastEthernet device (proboscis), and two trunks (proboscis-11, proboscis-12).

```
# cat /etc/hostname.hme0
proboscis
# cat /etc/hostname.qfe0
proboscis-11
# cat /etc/hostname.qfe2
proboscis-12
```

2. Create an appropriate entry in the /etc/hosts file for each trunk.

Using the example from TABLE 1-4, you would have:

```
# cat /etc/hosts
#
# Internet host table
#
127.0.0.1 localhost
129.144.10.57 proboscis loghost
129.144.11.83 proboscis-11
129.144.12.41 proboscis-12
```

**Note** – Make sure you configure the switch software to be symmetrical with the Trunking software. Refer to your Ethernet switch documentation for instructions.

**Note** — Only trunk *heads* are visible to standard Solaris utilities such as ifconfig, snoop, and netstat. (However, you can use netstat -I<*ifname*> to see the status of a trunked interface that is not the trunk head.) Most often, the nettr utility gives you the best means of viewing the status of a trunked interfaces.

**Note** – Make sure you configure the switch software to be symmetrical with the Trunking software. Refer to your Ethernet switch documentation for instructions.

To Shutdown Your System

Reboot your system to make these trunked networks active.

#### 1. Shut down your system.

```
# sync
# init 0
Shutdown messages.
```

2. Set local-mac-address to true.

```
ok setenv local-mac-address? true
```

3. Perform a reconfiguration boot.

```
ok boot -r
```

4. Using the example from Step 1, you would have:

```
# cat /etc/hosts
#
# Internet host table
#
127.0.0.1 localhost
129.144.10.57 proboscis loghost
129.144.11.83 proboscis-11
129.144.12.41 proboscis-12
```

# Installing the Adapter (with DR)

**Note** – If you are using Solaris 2.6 Hardware: 5/98, 11/98, or Solaris 7 and you are using an SBus adapter, you may be able to install the adapter with Dynamic Reconfiguration (DR). Otherwise, you can not use DR.

If you have a Sun Enterprise 6x00,5x00, 4x00, or 3x00 system that supports Dynamic Reconfiguration (DR), you do not have to reboot your system. The process of adding and configuring an adapter with DR involves (1) connecting the attachment point and (2) configuring its occupant. In most cases, the cfgadm(1M) command can perform both steps at once.

## ▼ To Install a Sun Quad FastEthernet Adapter

1. If trunking software is already in use, run the nettr -release command to unconfigure it.

# nettr -release head-instance device=qfe

2. Verify that the trunking software has been released.

# ifconfig -a

3. Verify that the selected board slot is ready for the adapter.

# cfgadm

The states and conditions should be:

- Receptacle state—Empty
- Occupant state—Unconfigured
- Condition—Unknown
- or
- Receptacle state—Disconnected
- Occupant state—Unconfigured
- Condition—Unknown
- 4. If the status of the slot is not "empty" or "disconnected", enter:

# cfgadm -c disconnect sysctrl#:slot#

5. Physically insert the adapter into the slot and look for an acknowledgment on the console, such as, "name board inserted into slot3."

After an I/O board is inserted, the states and conditions should become:

- Receptacle state—Disconnected
- Occupant state—Unconfigured
- Condition—Unknown

Any other states or conditions should be considered an error.

6. Connect any peripheral cables and interface modules to the adapter.

7. Configure the board with the command:

```
# cfgadm -v -c configure sysctrl#:slot#
```

This command should both connect and configure the receptacle. Verify with the cfgadm command.

The states and conditions for a connected and configured attachment point should be:

- Receptacle state—Connected
- Occupant state—Configured
- Condition—OK

Now the system is also aware of the usable devices which reside on the adapter and all devices may be mounted or configured to be used.

If the command fails to connect and configure the adapter and slot (the status should be shown as "configured" and "ok"), do the connection and configuration as separate steps:

#### a. Connect the adapter and slot by entering:

```
# cfgadm -v -c connect sysctrl#:slot#
```

The states and conditions for a connected attachment point should be:

Receptacle state—Connected

Occupant state—Unconfigured

Condition-OK

Now the system is aware of the adapter, but not the usable devices which reside on the adapter. Temperature is monitored and power and cooling affect the attachment point condition.

#### b. Configure the adapter and slot by entering:

```
# cfgadm -v -c configure sysctrl#:slot#
```

The states and conditions for a configured attachment point should be:

Receptacle state—Connected

Occupant state—Configured

Condition-OK

Now the system is also aware of the usable devices which reside on the adapter and all devices may be mounted or configured to be used. 8. Run the nettr -run command to verify the connection.

```
# nettr -run
```

9. Reconfigure the devices on the adapter by entering:

```
# drvconfig; devlinks; disks; ports; tapes; ucbliniks;
```

The console should display a list of devices and their addresses.

**Note** – Refer to your system user's guide or the Sun QuadEthernet documentation for further instructions.

# Verifying the Trunking Interfaces

You can verify trunking networks using the ifconfig and the nettr commands.

Use the ifconfig -a command to print out the addressing information for each interface on the system.

```
/usr/sbin/ifconfig -a
#
ge0: flags=863<UP, BROADCAST, NOTRAILERS, RUNNING, MULTICAST> mtu
1500
        inet 192.100.11.200 netmask ffffff00 broadcast
192.100.11.255
        ether 8:0:20:8f:1f:f6
hme0: flags=863<UP, BROADCAST, NOTRAILERS, RUNNING, MULTICAST> mtu
1500
        inet 129.144.131.75 netmask ffffff00 broadcast
129.144.131.255
        ether 8:0:20:a4:b2:1f
qfe0: flaqs=863<UP, BROADCAST, NOTRAILERS, RUNNING, MULTICAST> mtu
1500
        inet 192.100.30.200 netmask ffffff00 broadcast
192.100.30.255
        ether 8:0:20:89:b9:26
```

Even though a trunk may comprise four linked FastEthernet network interfaces, the ifconfig -a command will only print out the addressing information for the trunk head interfaces (qfe0 in the example above).

For a more complete listing of the qfe devices, use the nettr -conf command. This command will print out a list of all of the qfe instances on the system, including how the qfe instances are organized into trunks.

| # <b>nettr</b><br>Name | <b>-conf</b><br>Head | Policy | DEV Type | Original-Mac-Addr |
|------------------------|----------------------|--------|----------|-------------------|
| qfe0                   | qfe0                 | 1      | qfe-sbus | 8:0:20:89:b2:30   |
| qfe1                   | qfe0                 |        | qfe-sbus | 8:0:20:89:b2:31   |
| qfe2                   | qfe2                 |        | qfe-sbus | 8:0:20:89:b2:32   |
| qfe3                   | qfe2                 |        | qfe-sbus | 8:0:20:89:b2:33   |

In the example above, the qfe0 interface is the trunk head for a four network interface trunk, composed of the qfe0, qfe1, qfe2, and qfe3 interfaces. The nettr-conf command will also show the policy of each trunk on the system, as well as listing the original MAC address of each interface.

Use the nettr -stat *trunkhead* command to monitor the network statistics of each interface on the system (replace *trunkhead* with the trunk head interface number of the trunk you want to monitor).

```
# /etc/opt/SUNWconn/bin/nettr -stats 0 device=qfe
Mar 30 15:34:25 1999
Name
     Ipkts
             Ierrs Opkts Oerrs Collis Crc
                                              %Ipkts %Opkts
qfe0
     8
               0
                    0
                             0
                                   0
                                         0
                                                5.71
                                                      0.00
     2
qfe1
               0
                    0
                             0
                                   0
                                         0
                                                1.43
                                                      0.00
qfe2
    4
              0
                    8
                             0
                                   0
                                         0
                                                2.86
                                                      5.71
                             0
               0 132
qfe3
    126
                                   0
                                        0
                                               90.00 94.29
```
This command will list each interface and the network performance statistics, summarized in TABLE 1-5, of the specified trunk.

| Network Statistic | Definition                                                                    |
|-------------------|-------------------------------------------------------------------------------|
| Ipkts             | The number of Ethernet packets input to the interface.                        |
| Ierrs             | The number of errors that occurred while inputting these Ethernet packages.   |
| Opkts             | The number of Ethernet packets outputted through the interface.               |
| Oerrs             | The number of errors that occurred while outputting these Ethernet packages.  |
| Collis            | The number of collisions detected on the interface.                           |
| Crc               | The number of cyclic redundancy check (CRC) errors detected on the interface. |
| %Ipkts            | The percent of Ethernet packets input to the interface.                       |
| %Opkts            | The percent of Ethernet packets output through the interface.                 |

 TABLE 1-5
 Output of the nettr
 -stats
 Command

You can also monitor the network statistics of a trunk at regular intervals. The full usage of the command is nettr -stats trunkhead head-instance device=<qfe | ge> [ interval=<time> ] [ type=<number> ]. In the example below, the trunk is monitored once each second.

| <pre># /etc/opt/SUNWconn/bin/nettr -stats 0 device=qfe interval=1 Mar 30 15:38:52 1999</pre> |                    |                  |                    |             |                  |                  |                               |                               |
|----------------------------------------------------------------------------------------------|--------------------|------------------|--------------------|-------------|------------------|------------------|-------------------------------|-------------------------------|
| Name                                                                                         | Ipkts              | Ierrs            | Opkts              | Oerrs       | Collis           | Crc              | %Ipkts                        | %Opkts                        |
| qfe0<br>qfe1<br>qfe2<br>qfe3                                                                 | 8<br>2<br>4<br>392 | 0<br>0<br>0<br>0 | 0<br>0<br>8<br>398 | 0<br>0<br>0 | 0<br>0<br>0<br>0 | 0<br>0<br>0<br>0 | 1.97<br>0.49<br>0.99<br>96.55 | 0.00<br>0.00<br>1.97<br>98.03 |

You can also use the netstat(1M) command to monitor the network statistics. Refer to the netstat(1M) man page for more information.

# **Disabling the Trunking Interface**

If you need to disable a trunk for any reason, use the nettr -release *trunkhead* command, with *trunkhead* being the trunk head interface number of the trunk you want to disable.

# /etc/opt/SUNWconn/bin/nettr -release 0 device=qfe

To permanently disable the trunking interface, comment out the nettr command in the /etc/opt/SUNWconn/bin/nettr.sh file. You must reconfigure the /etc/hostname.qfe# and /etc/hosts files if you want to use the FastEthernet network interfaces separately. Refer to the Sun Quad FastEthernet SBus Adapter Installation and User's Guide or the Sun Quad FastEthernet PCI Adapter Installation and User's Guide more information.

## **TCP/IP** Performance

Changes to the TCP/IP ndd values in most instances will not significantly improve performance. Beginning with Solaris 2.5.1, TCP values have been optimized and should not be changed, with the exception of tcp\_rexmit\_interval\_max on Solaris 2.6.

#### ▼ To Increase TCP/IP Performance on Solaris 2.6

If you are running your Solaris 2.6 system with a large TCP window and you experience slowdowns during high network traffic, you should decrease the TCP default maximum retransmission timeout interval variable (tcp\_rexmit\_interval\_max) to 60000.

1. As superuser, type:

# ndd -set /dev/tcp tcp\_rexmit\_interval\_max 60000

The changes are immediate and affect all the networking interfaces in the system. However, the changes are lost when you reboot your machine. **Note** – You may not need to perform this workaround if you are using a smaller TCP window (for example, an 8-Kbyte or a 16-Kbyte window).

2. To avoid losing the TCP/IP setting, you can add the parameter change to a run control script in the /etc/rc2.d directory, similar to the following example:

```
#!/sbin/sh
# Local kernel modifications
±
case "$1" in
'start')
   echo "Setting local kernel parameters...\c"
   ndd -set /dev/tcp tcp_rexmit_interval_max 60000
   echo ""
   ;;
'stop')
   echo "No kernel parameters changed."
   ;;
*)
   echo "Usage: $0 {start|stop}"
   ;;
esac
exit 0
```

#### **Performance Tuning**

To increase the size of STREAMS synchronized queues, thereby increasing performance, add sq\_max\_size to the /etc/system file.

set sq\_max\_size=<XXX>

...where  $\langle xxx \rangle$  is the maximum number of messages that are allowed for each IP queue. A safe value to set is 25 for each 64 mb of RAM in the system (that is, it would be 25 for 64 mb, 50 for 128 mb, 100 for 256 mb, and so on).

You can be more aggressive if you choose; the only potential drawback is that you can overrun STREAMS resources.

Refer to the Solaris user documentation for more information.

### Troubleshooting

If you have problems with the Sun Trunking 1.2 software, use the following commands to gather information that may help resolve the problems.

#### Using the debug Command

Use the nettr -debug command to check for configuration and connection problems.

| # <b>/etc</b><br>Name        | Head                         | <b>conn/bi</b><br>Policy | n <b>/nettr</b><br>Link | <b>-debug</b><br>Speed   | Duplex                       | Xcvr                         | ipg0                 | ipgl             | ipg2             | adv                  | our                  | lp                         |
|------------------------------|------------------------------|--------------------------|-------------------------|--------------------------|------------------------------|------------------------------|----------------------|------------------|------------------|----------------------|----------------------|----------------------------|
| qfe0<br>qfe1<br>qfe2<br>qfe3 | qfe0<br>qfe0<br>qfe0<br>qfe0 | 1                        | Up<br>Up<br>Up<br>Up    | 100<br>100<br>100<br>100 | Full<br>Full<br>Full<br>Full | Intl<br>Intl<br>Intl<br>Intl | 16<br>16<br>16<br>16 | 8<br>8<br>8<br>8 | 4<br>4<br>4<br>4 | 2f<br>2f<br>2f<br>2f | 2f<br>2f<br>2f<br>2f | 2f<br>2f<br>2f<br>2f<br>2f |

In this instance, there are no problems. All the links are Up, showing the speed is 100 Mbps and the Mode is Fdx (full duplex). If the speed were less than 100 on any of the interfaces or if any showed hdx (half duplex), you would use the ndd command to correct the speed or mode. Refer to "Setting Forced Mode," in Appendix C of the Sun Quad FastEthernet SBus Adapter Installation and User's Guide or the Sun Quad FastEthernet PCI Adapter Installation and User's Guide.

TABLE 1-6 describes the information shown by the nettr -debug command and lists likely problems and their solutions.

| Configuration | Definition                                                                                                    | Problem                                        | Solution                                     |
|---------------|----------------------------------------------------------------------------------------------------|------------------------------------------------|----------------------------------------------|
| Name          | Interface name                                                                                                    | See 1.                                         | See 1.                                       |
| Head          | Interface name of trunk head                                                                                         | Wrong interface<br>listed as the trunk<br>head | Reconfigure using configuration instructions |
| Policy        | Number of trunking policy:<br>1 is MAC, 2 is Round Robin,<br>3 is IP Destination, and 4 is<br>IP Source+Destination. | Incorrect policy                               | Reconfigure using configuration instructions |

 TABLE 1-6
 Output of the nettr
 -debug
 Command

| Configuration | Definition                                                           | Problem                            | Solution                                                                                               |
|---------------|----------------------------------------------------------------------|------------------------------------|----------------------------------------------------------------------------------------------------|
| Link          | Shows whether link is Up or<br>Down.                                 | Link is Down                       | Check connection to the ethernet switch, card, and cable.                                              |
| Speed         | Shows speed in Mbps.                                                 | Speed is less than 100.            | Configure the switch for<br>the proper speed and use<br>the ndd command to<br>check the device status. |
| Duplex        | Shows whether full-duplex<br>(Full) is running.                      | Half-duplex (half)<br>is running.  | Configure the switch for<br>the proper mode and use<br>the ndd command to<br>check the device status.  |
| Xcvr          | Shows whether transceiver is internal (Intl) or external.            | Transceiver is<br>external (Extl). | Sun Quad FastEthernet<br>card is probably bad.                                                         |
| ipg           | Shows inner packet gap<br>value (ipg0, ipg2, ipg2).                  | See 1.                             | See 1.                                                                                                 |
| adv           | Shows the local transceiver capabilities advertised by the hardware. | See 1.                             | See 1.                                                                                                 |
| our           | Shows the read-only transceiver capabilities.                        | See 1.                             | See 1.                                                                                                 |
| lp            | Shows the read-only link partner capabilities.                       | See 1.                             | See 1.                                                                                                 |

#### TABLE 1-6 Output of the nettr -debug Command (Continued)

1) There are several problems and solutions that might occur for this field. Refer to "Setting Parameters Using the ndd Utility" in Appendix C of the *Sun Quad FastEthernet SBus Adapter Installation and User's Guide or the Sun Quad FastEthernet PCI Adapter Installation and User's Guide* for more information.

### Using the stats Command

Use the nettr - stats command to check whether network packets are showing in each trunk instance. In the following example, 1 represents the trunk head instance being monitored.

```
# /etc/opt/SUNWconn/bin/nettr -stats 0 device=qfe interval=1
Mar 30 15:38:52 1999
Name
      Ipkts
               Ierrs Opkts
                               Oerrs Collis Crc
                                                    %Ipkts %Opkts
                                  0
                                               0
qfe0
      8
                 0
                       0
                                        0
                                                       1.97
                                                               0.00
      2
                 0
                       0
                                  0
                                        0
                                               0
                                                       0.49
                                                               0.00
qfel
qfe2
      4
                 0
                       8
                                  0
                                        0
                                               0
                                                       0.99
                                                               1.97
                 0
                       398
qfe3
      392
                                 0
                                        0
                                               0
                                                      96.55
                                                              98.03
(Aggregate Throughput(Mb/sec):
                                142.88(New Peak)
                                                  142.88(Past Peak)
100.00%(New/Past))
```

If you use MAC policy, you may not see packets on certain interfaces, as shown in the example. This occurs because two or more clients may have MAC addresses with the last two bits identical. See "Trunking Policies" on page 23 for more information.

### Using the snoop Command

Use the snoop -d command to capture and inspect network packets. This command enables you to troubleshoot network problems at the packet level, allowing examination of the contents of a packet. The following shows example output for qfe0.

```
# snoop -d qfe0
Using device /dev/qfe (promiscuous mode)
  10.1.7.100 \rightarrow 10.1.7.14
                              ICMP Echo reply
           ? -> (multicast) ETHER Type=0000 (LLC/802.3), size =
52 bytes
  10.1.7.100 \rightarrow 10.1.7.14
                              ICMP Echo reply
  10.1.7.100 -> 10.1.7.14
                              ICMP Echo reply
           ? -> (multicast)
                             ETHER Type=0000 (LLC/802.3), size =
52 bytes
  10.1.7.100 -> 10.1.7.14
                              ICMP Echo reply
  10.1.7.100 -> 10.1.7.14
                              ICMP Echo reply
           ? -> (multicast)
                              ETHER Type=0000 (LLC/802.3), size =
52 bytes
  10.1.7.100 -> 10.1.7.14
                              ICMP Echo reply
                              ICMP Echo reply
  10.1.7.100 \rightarrow 10.1.7.14
           ? -> (multicast)
                             ETHER Type=0000 (LLC/802.3), size =
52 bytes
  10.1.7.100 -> 10.1.7.14
                              ICMP Echo reply
  10.1.7.100 -> 10.1.7.14
                              ICMP Echo reply
           ? -> (multicast)
                             ETHER Type=0000 (LLC/802.3), size =
52 bytes
```

In this example, if there were packets meant for host name hs4-net11, but none showed in the output from the snoop command, you would know a problem existed. In that case, you should check your host file, network connect, or your Ethernet switch setup. Refer to the snoop(1M) man page for more information.

#### Using the conf Command

Use the nettr -conf command to verify your trunking configuration.

```
# nettr -conf
Name
       Head
                Policy DEV Type
                                 Original-Mac-Addr
qfe0
       afe0
                1
                       qfe-sbus 8:0:20:89:b2:30
qfe1
       qfe0
                       qfe-sbus 8:0:20:89:b2:31
qfe2 qfe2
                1
                       qfe-sbus 8:0:20:89:b2:32
qfe3
       qfe2
                       qfe-sbus
                                 8:0:20:89:b2:33
```

Make sure the Ethernet switch software and the trunking software are configured symmetrically. For example, both Sun Trunking and the switch should be configured with the same number of links per trunk.

Once you have configured Sun Trunking, be sure to reconfigure your switch to match the trunking configuration.

### Getting Help

If you cannot resolve the problems and you have a Sun Service contract, send the information gathered from these commands to your Sun Service representative. You must have the following information ready:

- Product name and release number (Sun Trunking 1.2)
- Model number of your machine
- Solaris release number

Use the showrev command to display your operating environment release:

```
% showrev
```

```
Hostname: proboscis-11
Hostid: 8081d6ca
Release: 5.5.1
Kernel architecture: sun4u
Application architecture: sparc
Hardware provider: Sun_Microsystems
```

# Installation of the Sun Trunking 1.2 Software for Sun GigabitEthernet Adapters

Sun<sup>TM</sup> Trunking<sup>TM</sup> 1.2 software provides the ability to aggregate up to two 1000 Mbps GigabitEthernet ports into a single virtual link. Once aggregated, these point-to-point links act as a single "fat pipe" to deliver increased performance to areas of the network that are experiencing congestion.

# Hardware and Software Requirements

Before installing the Trunking 1.2 software, make sure your system meets the following hardware and software requirements:

TABLE 2-1

| Hardware and Software | Requirements                                                 |
|-----------------------|--------------------------------------------------------------|
| Hardware              | Sun Ultra Enterprise 3x00, 4x00, 5x00, 6x00, or E450 system. |
| OpenBoot PROM         | Revision 3.x                                                 |
| Software              | Solaris 2.5.1, 2.6, and Solaris 7                            |
|                       |                                                              |

**Note** – You can trunk only two GigabitEthernet links.

You can use any trunking-capable switch with the Sun Trunking 1.2 software. The switches listed in TABLE 2-2 were tested and found to work with Sun Trunking 1.2 product.

| Vendor Name       | Software Revision   | Model Name                    |
|-------------------|---------------------|-------------------------------|
| Bay Networks      | 2.0.0 or compatible | Accelar 1200                  |
| Cabletron Systems | 2.00 or compatible  | SSR 2000, SSR 8000, SSR 16000 |
| Cisco Systems     | 4.4 or compatible   | Catalyst 4000                 |
| Extreme Networks  | 2.1.7 or compatible | Summit 1 and Summit 4         |
| Foundry Networks  | 4.6 or compatible   | FastIron II                   |
| 3COM Corporation  | 3.0.0 or compatible | 3900, 9300                    |

TABLE 2-2Switches Tested to Interoperate With Sun Trunking 1.2 software and Sun<br/>GigabitEthernet adapters

# **Key Features**

Sun Trunking 1.2 software implements the following key features:

- GigabitEthernet Links—The Sun GigabitEthernet 2.0 network interface card supports Sun Trunking 1.2. The GigabitEthernet adapter delivers scalable bandwidth with the high density of two high-speed 1000 auto-negotiating Ethernet ports
- Load balancing—Sun Trunking 1.2 supports load balancing and failure recovery capabilities within a trunk. It distributes traffic, including unicast, broadcast, and multicast traffic, evenly across the aggregated links. In the event of a link failure, Sun Trunking 1.2 automatically redistributes loads across the remaining links.
- Single MAC address—Because ports aggregated with Sun Trunking 1.2 share a single, logical Media Access Control (MAC) address, there is no need to assign individual MAC addresses to aggregated ports.
- Additional Policies—Sun Trunking 1.2 includes MAC address, Round Robin, IP Destination Address, and IP Source Address/IP Destination Address policies. These policies allow you to set the load distribution path for network traffic based on policy-level parameters.

# Preparing for the Software Installation

Before installing the Sun Trunking 1.2 software, you should have already installed either the Sun GigabitEthernet/S or GigabitEthernet/P adapter. Refer to either Sun GigabitEthernet/S Adapter Installation and User's Guide or the Sun GigabitEthernet/P Adapter Installation and User's Guide for those installation instructions.

### Removing Previously Installed ge Packages

The Sun Trunking 1.2 CD contains packages for three products: Sun Trunking, Sun Quad FastEthernet, and Sun GigabitEthernet. For each product, there is a version for each of three Solaris versions, 2.5.1, 2.6, and 2.7. Not everyone need install the Sun GigabitEthernet packages. The following instructions make clear the requirements for updating the GigabitEthernet packages.

**Note** – If you have any of the following Sun GigabitEthernet 2.0 patches (106745-04, 106764-04, or 106765-04) already installed on your system, disregard this section and proceed to installing the Sun Trunking 1.2 packages.

If previous versions of Trunking software are installed, you should remove them before installing the new Trunking 1.2 software.

#### 1. Become superuser.

| % <b>su</b> |          |
|-------------|----------|
| Password:   | password |
| #           |          |

2. Check to see if any ge packages are currently installed.

# pkginfo | grep ge

If there aren't previous versions of the software installed on your system, you will not see any packages listed. If there are, the list of previous versions will look similar to the following:

SUNWgedSun Gigabit Ethernet Adapter DriverSUNWgedmSun Gigabit Ethernet Adapter Driver Man PagesSUNWgeduSun Gigabit Ethernet Adapter Driver Headers

3. Use the showrev command to see if the current patches are installed.

If the patch listed for your operating environment is already installed on your system, you may skip to the "Installing the Trunking 1.2 Software" on page 49

For Solaris 2.5.1 operating environment, type:

# showrev -p | grep 106745-04

For Solaris 2.6 operating environment, type:

```
# showrev -p | grep 106764-04
```

For Solaris 7 operating environment, type:

# showrev -p | grep 106765-04

4. If the patch ID for your operating environment does not appear, remove all existing ge packages.

# pkgrm SUNWged SUNWgedm SUNWgedu

# Installing the Trunking 1.2 Software

The Trunking 1.2 software is composed of six software packages that are distributed on a CD-ROM.

▼ To Install the Trunking Software

**Note** – If the CD-ROM drive that you are using for software installation is attached to a remote machine, refer to your Solaris installation guide for remote CD-ROM access.

- 1. Become superuser (root).
- 2. Place the CD in the CD-ROM drive.
- 3. Mount the CD-ROM on a local directory.

If the Volume Manager (vold) is running on your machine, then the CD-ROM is mounted automatically under /cdrom/sun\_trunking\_1\_2.

If the Volume Manager (vold) is not running on your machine, create a directory called /cdrom/sun\_trunking\_1\_2 and mount the CD-ROM manually.

```
# mkdir /cdrom/sun_trunking_1_2
# mount -F hsfs -o ro /dev/dsk/c0t6d0s2 /cdrom/sun_trunking_1_2
```

- 4. Install the Sun Trunking 1.2 packages only.
  - If your system is running Solaris 2.5.1 and it has Sun GigabitEthernet 2.0 patch ID 106745-04 or later, install the Sun Trunking 1.2 software packages required for Solaris 2.5.1 operating systems:

```
# cd /cdrom/sun_trunking_1_2/Solaris_2.5.1/Trunking
# pkgadd -d .
```

• A message similar to the following will appear to indicate the available packages:

```
1 SUNWtrkm Sun Trunking Man Pages
(sparc) 1.2,REV=5.5.1
2 SUNWtrku Sun Trunking Utility
(sparc) 1.2,REV=5.5.1
```

Type all and press Return to install all the software packages.

 If your system is running Solaris 2.6 and it has Sun GigabitEthernet 2.0 patch ID 106764-04 or later, install the Sun Trunking 1.2 software packages required for the Solaris 2.6 operating system:

```
# cd /cdrom/sun_trunking_1_2/Solaris_2.6/Trunking
# pkgadd -d .
```

A message similar to the following then appears indicating the available packages:

| Trunking Man Pages |
|--------------------|
| arc) 1.2,REV=5.6   |
| Trunking Utility   |
| arc) 1.2,REV=5.6   |
|                    |

Type all and press Return to install all the software packages.

 If your system is running Solaris 7 and it has Sun GigabitEthernet 2.0 patch ID 106765-04 or later, install the Sun Trunking 1.2 software packages required for the Solaris 7 operating system:

```
# cd /cdrom/sun_trunking_1_2/Solaris_7/Trunking
# pkgadd -d .
```

A message similar to the following then appears indicating the available packages:

```
1 SUNWtrkm Sun Trunking Man Pages
(sparc) 1.2,REV=5.7
2 SUNWtrku Sun Trunking Utility
(sparc) 1.2,REV=5.7
```

Type all and press Return to install all the software packages.

- 5. Install the Sun GigabitEthernet packages if you do not already have the most recent patches installed on your system.
  - If your system is running Solaris 2.5.1, install the Sun GigabitEthernet software packages required for Solaris 2.5.1 operating systems:

```
# cd /cdrom/sun_trunking_1_2/Solaris_2.5.1/GigabitEthernet
# pkgadd -d .
```

• A message similar to the following will appear to indicate the available packages:

```
    SUNWged Sun Gigabit Ethernet Adapter Driver
(sparc) 2.0, REV=5.5.1
    SUNWgedm Sun Gigabit Ethernet Adapter Driver Man Pages
(sparc) 2.0, REV=5.5.1
    SUNWgedu Sun Gigabit Ethernet Adapter Driver Headers
(sparc) 2.0, REV=5.5.1
```

Type all and press Return to install all the software packages.

 If your system is running Solaris 2.6, install the Sun GigabitEthernet software packages required for the Solaris 2.6 operating system:

```
# cd /cdrom/sun_trunking_1_2/Solaris_2.6/GigabitEthernet
# pkgadd -d .
```

A message similar to the following then appears indicating the available packages:

| 1 | SUNWged  | Sun Gigabit Ethernet Adapter Driver           |
|---|----------|-----------------------------------------------|
|   |          | (sparc) 2.0, REV=5.6                          |
| 2 | SUNWgedm | Sun Gigabit Ethernet Adapter Driver Man Pages |
|   |          | (sparc) 2.0, REV=5.6                          |
| 3 | SUNWgedu | Sun Gigabit Ethernet Adapter Driver Headers   |
|   |          | (sparc) 2.0, REV=5.6                          |

Type all and press Return to install all the software packages.

■ If your system is running Solaris 7, install the Sun GigabitEthernet software packages required for the Solaris 7 operating system:

```
# cd /cdrom/sun_trunking_1_2/Solaris_7/GigabitEthernet
# pkgadd -d .
```

A message similar to the following then appears indicating the available packages:

```
    SUNWged Sun Gigabit Ethernet Adapter Driver
(sparc) 2.0, REV=5.7
    SUNWgedm Sun Gigabit Ethernet Adapter Driver Man Pages
(sparc) 2.0, REV=5.7
    SUNWgedu Sun Gigabit Ethernet Adapter Driver Headers
(sparc) 2.0, REV=5.7
```

Type all and press Return to install all the software packages.

6. After the software has been installed, unmount and eject the CD-ROM.

```
# cd /
# umount /cdrom/sun_gigabit_ethernet_2_0
# eject cdrom
```

7. Add /etc/opt/SUNWconn/bin to your \$PATH variable and /opt/SUNWconn/man to your \$MANPATH variable.

You should have now successfully installed the Trunking software. Before rebooting your system, however, you must first configure the Trunking software files as described in the next section.

# **Configuring the Trunking Software**

Before rebooting your system, you must edit and create configuration files to define how you will link the GigabitEthernet network interfaces. To configure these files, you need to know the following for each GigabitEthernet adapter:

- The device instance numbers of each GigabitEthernet network interface.
- The device instance number for each trunk (optional).
- The trunking policy you want to use: MAC, Round Robin, IP Destination, or IP Source & Destination. (See "Trunking Policies" on page 56.)

### Checking for Link Mode

Always check to be sure the link mode is set to run full-duplex.

Use the nettr -debug or the ndd command to verify link mode. If the information returned indicates that your trunking device is not running at full-duplex, refer to "Defining the Current Status" in Chapter 3 of your *Sun GigabitEthernet User's Guide* for information on setting the link mode.

### Booting from the Network

Once you have installed ge and connected the ge interfaces to a switch that is configured for trunking, you cannot use the ge interfaces to boot from the network.

### **Determining Instance Numbers**

Each GigabitEthernet adapter has a network interface. You will need to know the device instance numbers for each network interface before you can configure the Sun Trunking software files. FIGURE 2-1 shows the GigabitEthernet network interface of the GigabitEthernet/S adapter.

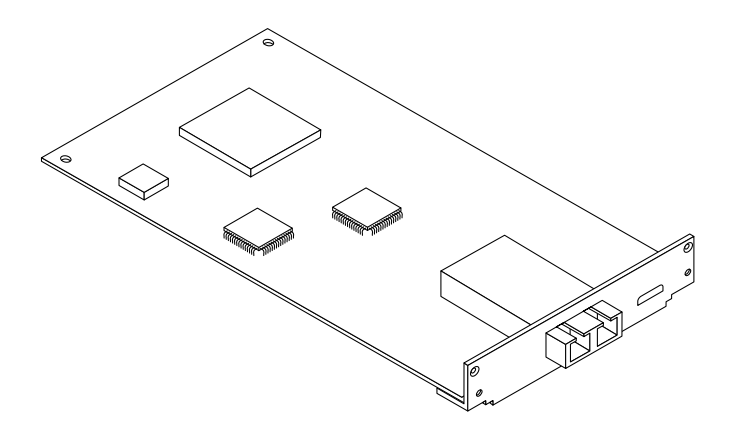

FIGURE 2-1 Network Interface for the Sun GigabitEthernet/S Adapter

You can find the instance numbers in two ways: by searching the /etc/ path\_to\_inst file or by typing nettr -conf in the /etc/opt/SUNWconn/bin directory.

Both files contain the physical name, the instance number, and driver name for each device on the system. By searching this file for GigabitEthernet (ge) devices, you can find the instance numbers that will be used with the Trunking software.

Using the grep command, search the path\_to\_inst file for all of the ge devices on your system:

```
# grep ge /etc/path_to_inst
"/pci@lf,4000/network@2" 0 "ge"
"/pci@lf,4000/network@4" 1 "ge"
```

In the example above, instances 0 and 1 are GigabitEthernet adapters. TABLE 2-3 lists the network interface number, physical name, and instance number for each GigabitEthernet instance on this example system.

 TABLE 2-3
 Example GigabitEthernet Instance Numbers

| Network Interface<br>Number | Device Name            | Instance Number |
|-----------------------------|------------------------|-----------------|
| 0                           | /pci@1f,4000/network@2 | 0               |
| 1                           | /pci@1f,4000/network@4 | 1               |

To use the nettr -conf command, you must be in the /etc/opt/SUNWconn/bin directory. If you added /etc/opt/SUNWconn/bin to your search path, you will not need to change directories.

```
# cd /etc/opt/SUNWconn/bin
/etc/opt/SUNWconn/bin
# nettr -conf
Name Head Policy DEV Type Original-Mac-Addr
ge0 ge0 2 ge-pci 8:0:20:8d:2f:ff
ge1 ge0 * ge-pci 8:0:20:80:1:d2
```

You will need to know the instance numbers of the GigabitEthernet network interfaces in order to configure the Trunking software.

### **Accessing Trunk Members**

Trunk members can be accessed only through the trunk head. Use the *ifconfig* command to determine your trunk head.

For example, you cannot do a DLPI attach on a non-head member. The following error message was returned for a snoop command for a non-head member:

```
# snoop -d ge1
dlattachreq: DL_ERROR_ACK: dl_errno 8 unix_errno 0
```

In this example, gel is a member of a trunk. The trunk head for that trunk is ge0. To use the snoop command, for example, in such a case, the following would be the correct usage:

```
# snoop -d ge0
Using device /dev/ge (promiscuous mode)
    ? -> (multicast) ETHER Type=0C34 (Unknown), size = 52 bytes
    ? -> (multicast) ETHER Type=0C34 (Unknown), size = 52 bytes
    ? -> (multicast) ETHER Type=0C34 (Unknown), size = 52 bytes
    ? -> (multicast) ETHER Type=0C34 (Unknown), size = 52 bytes
```

### Number of Links per GigabitEthernet Adapter

The two network interfaces of the GigabitEthernet (ge) adapter can be linked as follows.

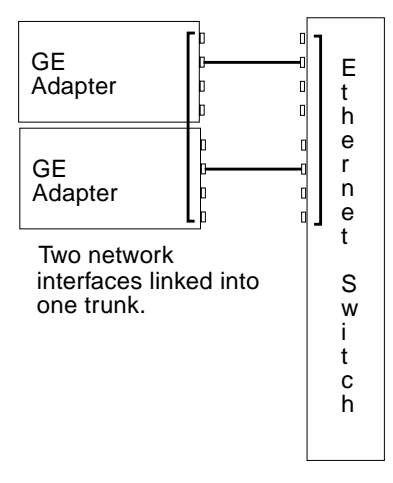

FIGURE 2-2 GigabitEthernet Trunking Network Configuration Example

The configuration of the Trunking software files will depend on how you want to organize the Ethernet network. You must also configure the Ethernet switch software to be symmetrical with how you configured the Trunking software. Refer to your Ethernet switch documentation for the switch configuration instructions.

### local-mac-address Property

By default, every network interface in a system uses the MAC address stored in a machine's NVRAM. If you set the local-mac-address property to true, the ge interface on a GigabitEthernet card uses the MAC address resident on the card rather than the NVRAM address. (The primary interface, for example, hme0, continues to use the NVRAM MAC address.)

At the ok prompt, use the following command to set local-mac-address to true.

```
ok setenv local-mac-address? true
```

In response to an ifconfig command (invoked as root), a ge interface displays with the NVRAM MAC address by default or with its own, unique MAC address if local-mac-address is set to true. (Of trunked interfaces, ifconfig displays only the trunk head.)

We recommend you set local-mac-address to true. If you use the MAC address trunking policy (see below), the default policy, you *must* set local-mac-address to true. Even if you are not using this policy, having a unique MAC address for each interface can be an aid in network troubleshooting.

### Configuring the Trunking Software Files

After locating the instance numbers of the GigabitEthernet network interfaces, and deciding how you want to organize your network, you can begin to configure the Trunking software.

### **Trunking Policies**

The four supported trunking policies used in the Trunking software are MAC, Round Robin, IP Destination, and IP Source+Destination. With these policies, if a link fails, the traffic goes to the next available link. The policies are defined below.

#### MAC

- Is the default policy used by the Trunking software. MAC is the preferred policy to use with switches. Most trunking-capable switches require using the MAChashing policy, but check your switch documentation.
- Uses the last three bits of the MAC address of both the source and destination.
   For two ports, the MAC address of the source and destination are first XORed:
   Result = 00, 01, which selects the port.
- Favors a large population of clients. For example, this ensures that 50 percent of the client connections will go through one of two ports in a two-port trunk.
- Required by most trunking-capable switches.

**Note –** Do not use MAC-hashing for connecting two servers back-to-back.

#### **Round Robin**

- Uses each network interface of the trunk in turn, as the name suggests.
- May have an impact on performance since the temporal ordering of packets is not observed.

#### **IP Destination Address**

• Uses the four bytes of the IP Destination address to determine the transmission path.

#### IP Source Address/IP Destination Address

- Connects the source server to the destination, based on where the connection originated or terminated.
- Uses the four bytes of the source and destination IP addresses to determine the transmission path.

The primary use of the latter policy occurs where you use the IP virtual address feature to give multiple IP addresses to a single physical interface. For example, you might have a cluster of servers providing network services, in which each service is associated with a virtual IP address over a given interface. If a service associated with an interface fails, the virtual IP address migrates to a physical interface on a different machine in the cluster. In such an arrangement, the IP Source Address/IP Destination Address trunking policy gives you a greater chance of using more, different links within the trunk than would the IP Destination Address policy.

# **Editing Configuration Files**

#### ▼ To Edit the nettr.sh File

The main configuration file of the Trunking software is the /etc/opt/SUNWconn/bin/nettr.sh file. You will define each trunk by adding commands to this file. Before you edit the nettr.sh file, you need to know how many GigabitEthernet network interfaces you want to link into a trunk, the first instance number of each trunk (also called the "trunk head"), and the trunking policy you want to use.

• Using a text editor, add commands to the nettr.sh file to define your trunking network.

In the nettr.sh file, add lines containing the nettr command to define the trunked network. The format of this command is:

```
nettr -setup head-instance device=<qfe | ge>
    members=<instance,instance,.,.>
    [ policy=<number> ]
```

In the command above, the *head-instance* is the instance number of the first linked network interface of the trunk. The device represents the adapter type (qfe for a Quad FastEthernet adapter or ge for GigabitEthernet adapter). The member option is used to select members of a trunk. The policy option can either be the default value of 1 for MAC or 2 for round robin, 3 for IP Destination, or 4 for IP Source/IP Destination. If you wanted to use the MAC trunking policy and 2 links for a trunk, you would only need to add the following line to the nettr.sh file:

```
nettr -setup 0 device=ge policy=1 members=0,1
```

If you check the output that results from executing the nettr -conf command after executing nettr -setup commands, it will be similar to the following:

# nettr -conf<br/>NamePolicy DEV TypeOriginal-Mac-Addrge0ge01ge-pci8:0:20:8d:2f:ffge1ge0ge-pci8:0:20:80:1:d2

**Note** – The examples below use the instance numbers found in TABLE 2-3 on page 54. *The instance numbers on your system will be different.* See "Determining Instance Numbers" on page 53 for more information.

For one trunk containing both network interfaces and using the default MAC trunking policy (policy 1), you would need to add this line to the nettr.sh file:

nettr -setup 0 device=ge policy=1 members=0,1

To verify whether you have set up the trunking configuration file correctly, invoke the nettr -run command. You should see information similar to the following:

```
# nettr -run
Configuring Sun Trunking devices
ge trunk members:
   ge0 (head)
   ge1
```

Then, execute the nettr -conf command to check the configuration.

| # <b>nettr</b><br>Name | -conf<br>Head | Policy | DEV Type | Original-Mac-Addr |
|------------------------|---------------|--------|----------|-------------------|
| ge0                    | ge0           | 1      | ge-pci   | 8:0:20:8d:2f:ff   |
| ge1                    | ge0           |        | ge-pci   | 8:0:20:80:1:d2    |

For one trunk containing both network interfaces and using the Round Robin trunking policy (policy 2), you would only need to add this line to the nettr.sh file:

nettr -setup 0 device=ge policy=2 members=0,1

To verify whether you have set up the trunking configuration file correctly, invoke the nettr -run command. You should see information similar to the following:

```
# nettr -run
Configuring Sun Trunking devices
ge trunk members:
   ge0 (head)
   ge1
```

After editing the trunking software files, execute the nettr -conf command again.

```
# nettr-confPolicy DEV TypeOriginal-Mac-Addrge0ge02ge-pci8:0:20:8d:2f:ffge1ge02ge-pci8:0:20:8d:1:d2
```

For two trunks, containing two network interfaces each using the MAC policy, you would add these two lines:

```
nettr -setup 0 device=ge policy=1 members=0,1
nettr -setup 2 device=ge policy=1 members=2,3
```

To verify whether you have set up the trunking configuration file correctly, run the nettr -run command. You should see information similar to the following:

```
# nettr -run
Configuring Sun Trunking devices
ge trunk members:
    ge0 (head)
    ge1
ge trunk members:
    ge2 (head)
    ge3
```

| # <b>nettr</b><br>Name | -conf<br>Head | Policy | DEV Type | Original-Mac-Addr |
|------------------------|---------------|--------|----------|-------------------|
| ge0                    | ge0           | 1      | ge-pci   | 8:0:20:89:b2:30   |
| ge1                    | ge0           |        | ge-pci   | 8:0:20:89:b2:31   |
| ge2                    | ge0           |        | ge-pci   | 8:0:20:89:b2:32   |
| ge3                    | ge0           |        | ge-pci   | 8:0:20:89:b2:33   |

Then, execute the nettr -conf command to check the configuration.

For one trunk, containing two network interfaces and using the round robin policy, you would add this line:

```
nettr -setup 0 device=ge policy=2 members=0,1
```

To verify whether you have set up the trunking configuration file correctly, invoke the nettr -run command. You should see information similar to the following:

```
# nettr -run
Configuring Sun Trunking devices
ge trunk members:
   ge0 (head)
   ge1
```

Then, execute the nettr -conf command to check the configuration.

| # <b>nettr</b><br>Name | <b>-conf</b><br>Head | Policy | DEV Type | Original-Mac-Addr |
|------------------------|----------------------|--------|----------|-------------------|
| ge0                    | ge0                  | 2      | ge-pci   | 8:0:20:89:b2:30   |
| ge1                    | ge0                  |        | ge-pci   | 8:0:20:89:b2:31   |

For one trunks, containing two network interfaces each using the IP Destination policy, you would add these two lines:

```
nettr -setup 0 device=ge policy=3 members=0,1
```

To verify whether you have set up the trunking configuration file correctly, invoke the nettr -run command. You should see information similar to the following:

```
# nettr -run
Configuring Sun Trunking devices
ge trunk members:
   ge0 (head)
   ge1
```

Then, execute the nettr -conf command to check the configuration.

```
# nettr -conf
Name Head Policy DEV Type Original-Mac-Addr
ge0 ge0 3 ge-pci 8:0:20:8d:5a:a5
ge1 ge0 ge-pci 8:0:20:8d:5a:a6
ge2 non-trunk ge-pci 8:0:20:8d:5a:a7
ge3 non-trunk ge-pci 8:0:20:8d:5a:a8
```

For one trunks, containing two network interfaces each using the IP Source/IP Destination policy, you would add these two lines:

nettr -setup 0 device=ge policy=4 members=0,1

To verify whether you have set up the trunking configuration file correctly, invoke the nettr -run command. You should see information similar to the following:

```
# nettr -run
Configuring Sun Trunking devices
ge trunk members:
   ge0 (head)
   ge1
```

# nettr -confName Head Policy DEV Type Original-Mac-Addr 4 8:0:20:8d:5a:a5 ge0 ge0 ge-pci ge0 ge-pci 8:0:20:8d:5a:a6 ge1 ge-pci 8:0:20:8d:5a:a7 ge2 non-trunk 8:0:20:8d:5a:a8 ge3 non-trunk ge-pci

Then, execute the nettr -conf command to check the configuration.

#### ▼ To Configure the GigabitEthernet Host Files

Before you can use these trunked Ethernet network interfaces, you need to create an /etc/hostname.ge*num* file and you will need to add an entry in the /etc/hosts file for each trunk.

1. For each trunk, create a /etc/hostname.genum file, where num corresponds to the instance number used as the trunk head.

For example, if you had two trunks using two network interfaces each, you would have to create two files containing the host name of the trunk as seen by network. The extensions of these files would have to correspond with the trunk head interface numbers of the trunks.

| Filename          | Trunk Head Instance Number | GigabitEthernet Adapter Network<br>Interfaces Used in the Trunk <sup>1</sup> |
|-------------------|----------------------------|------------------------------------------------------------------------------|
| /etc/hostname.ge0 | 0                          | 0, 1                                                                         |
| /etc/hostname.ge2 | 2                          | 2, 3                                                                         |

TABLE 2-4Example hostname.genum Files

<sup>1</sup> See FIGURE 2-1 on page 53 for more information.

- The /etc/hostname.genum file must contain an appropriate host name for the trunk.
- The host name should be different from any other host name of any other interface, for example: /etc/hostname.ge0 and /etc/hostname.ge2 cannot share the same host name.

The host name should have an IP address that is entered in the /etc/hosts file (see Step 2, below).

Using the example trunk head instance numbers in TABLE 2-4, the following example shows the three /etc/hostname.ge*num* files required for a system called proboscis, which has an onboard GigabitEthernet device (proboscis), and two trunks (proboscis-11, proboscis-12).

```
# cat /etc/hostname.hme0
proboscis
# cat /etc/hostname.ge0
proboscis-11
# cat /etc/hostname.ge2
proboscis-12
```

**Note** – Only trunk *heads* are visible.

2. Create an appropriate entry in the /etc/hosts file for each trunk.

Using the example from Step 1, you would have:

```
# cat /etc/hosts
#
# Internet host table
#
127.0.0.1 localhost
129.144.10.57 proboscisloghost
129.144.11.83 proboscis-11
129.144.12.41 proboscis-12
```

**Note** – Make sure you configure the switch software to be symmetrical with the Trunking software. Refer to your Ethernet switch documentation for instructions.

3. Setup the ge adapter using the ifconfig command, where <*ip\_address*> corresponds to the system IP address to use the adapter without rebooting.

```
# ifconfig ge0 plumb
# ifconfig ge0 <ip_address> up
```

Create an entry in the /etc/hosts file for each active ge interface.

The following example shows the /etc/hosts file.

```
# cat /etc/hosts
#
#
Internet host table
#
127.0.0.1 localhost
129.144.10.57 proboscis loghost
129.144.11.83 proboscis-11
```

**Note** — Only trunk *heads* are visible to standard Solaris utilities such as ifconfig, snoop, and netstat. (However, you can use netstat -I<*ifname*> to see the status of a trunked interface that is not the trunk head.) Most often, the nettr utility gives you the best means of viewing the status of a trunked interfaces.

#### ▼ To Shutdown Your System

If you do not use ifconfig, you will need to reboot your system to make these trunked networks active. If you did use the previous ifconfig instructions, you can ignore this section.

#### 1. Shut down your system.

```
# sync
# init 0
Shutdown messages.
```

#### 2. Set local-mac-address to true.

```
ok setenv local-mac-address? true
```

3. Perform a reconfiguration boot.

ok boot -r

## Installing the Adapter (with DR)

**Note** – If you are using Solaris 2.6 Hardware: 5/98, 11/98, or Solaris 7 and you are using an SBus adapter, you may be able to install the adapter with Dynamic Reconfiguration (DR). Otherwise, you can not use DR.

If you have a Sun Enterprise 6x00,5x00, 4x00, or 3x00 system that supports Dynamic Reconfiguration (DR), you do not have to reboot your system. The process of adding and configuring an adapter with DR involves (1) connecting the attachment point and (2) configuring its occupant. In most cases, the cfgadm(1M) command can perform both steps at once.

#### ▼ To Install a Sun GigabitEthernet Adapter

1. If trunking software is already in use, run the nettr -release command to unconfigure it. For example:

```
# nettr -release 0 device=ge
```

2. Verify that the trunking software has been released.

# ifconfig -a

3. Verify that the selected board slot is ready for the adapter.

# cfgadm

The states and conditions should be:

- Receptacle state—Empty
- Occupant state—Unconfigured

Condition—Unknown

or

- Receptacle state—Disconnected
- Occupant state—Unconfigured
- Condition—Unknown
- 4. If the status of the slot is not "empty" or "disconnected", enter:

# cfgadm -c disconnect sysctrl#:slot#

5. Physically insert the adapter into the slot and look for an acknowledgment on the console, such as, "name board inserted into slot3."

After an I/O board is inserted, the states and conditions should become:

- Receptacle state—Disconnected
- Occupant state—Unconfigured
- Condition—Unknown

Any other states or conditions should be considered an error.

- 6. Connect any peripheral cables and interface modules to the adapter.
- 7. Configure the board with the command:

# cfgadm -v -c configure sysctrl#:slot#

This command should both connect and configure the receptacle. Verify with the cfgadm command.

The states and conditions for a connected and configured attachment point should be:

- Receptacle state—Connected
- Occupant state—Configured
- Condition—OK

Now the system is also aware of the usable devices which reside on the adapter and all devices may be mounted or configured to be used.

If the command fails to connect and configure the adapter and slot (the status should be shown as "configured" and "ok"), do the connection and configuration as separate steps:

a. Connect the adapter and slot by entering:

```
# cfgadm -v -c connect sysctrl#:slot#
```

The states and conditions for a connected attachment point should be:

Receptacle state—Connected

Occupant state—Unconfigured

Condition-OK

Now the system is aware of the adapter, but not the usable devices which reside on the adapter. Temperature is monitored and power and cooling affect the attachment point condition.

b. Configure the adapter and slot by entering:

# cfgadm -v -c configure sysctrl#:slot#

The states and conditions for a configured attachment point should be:

```
Receptacle state—Connected
```

Occupant state—Configured

Condition—OK

Now the system is also aware of the usable devices which reside on the adapter and all devices may be mounted or configured to be used.

8. Run the nettr -run command to verify the connection.

```
# nettr -run
```

9. Reconfigure the devices on the adapter by entering:

# drvconfig; devlinks; disks; ports; tapes; ucblinks;

The console should display a list of devices and their addresses.

**Note** – Refer to your system user's guide or the Sun GigabitEthernet documentation for further instructions.

# Verifying the Trunking Interfaces

You can verify trunking networks using the ifconfig and the nettr commands.

Use the *ifconfig* -a command to print out the addressing information for each interface on the system.

Even though a trunk may be composed of two linked GigabitEthernet network interfaces, the ifconfig -a command will only print out the addressing information for the trunk head interfaces (ge0 in the example above).

For a more complete listing of the ge devices, use the nettr -conf command. This command will print out a list of all of the ge instances on the system, including how the ge instances are organized into trunks.

| # <b>/etc</b> /<br>Type | <b>/opt/SUNWco</b><br>Original-M | <b>nn/bin/</b> :<br>ac-Addr | nettr -confi     | Name             | Head                  | Policy DEV |  |
|-------------------------|----------------------------------|-----------------------------|------------------|------------------|-----------------------|------------|--|
| ge0<br>ge1              | ge0<br>ge0                       | 1                           | ge-pci<br>ge-pci | 8:0:20<br>8:0:20 | :8d:2f:ff<br>:80:1:d2 |            |  |

In the example above, the ge0 interface is the trunk head for a two network interface trunk, composed of the ge0, and ge1 interfaces. The nettr -conf command will also show the policy of each trunk on the system, as well as listing the original MAC address of each interface.

Use the nettr -stat *trunkhead* command to monitor the network statistics of each interface on the system (replace *trunkhead* with the trunk head interface number of the trunk you want to monitor).

```
# /etc/opt/SUNWconn/bin/nettr -stats 0 device=ge
Mar 30 15:26:58 1999
               Ierrs Opkts Oerrs Collis Crc
                                                   %Ipkts %Opkts
Name
      Ipkts
     66518099
                  0
                        67498218
                                     0
                                            0
                                                    0
                                                          50.00
                                                                  50.00
qe0
     66527490
                  0
                        67498218
                                     0
                                            0
                                                    0
                                                          50.00
                                                                  50.00
qe1
(Aggregate Throughput(Mb/sec): 1542.88(New Peak) 1586.41(Past Peak)
97.25%(New/Past))
```

This command will list each interface and the network performance statistics, summarized in TABLE 2-5, of the specified trunk.

 TABLE 2-5
 Output of the nettr
 -stats
 Command

| Network Statistic | Definition                                                                    |  |  |  |  |
|-------------------|-------------------------------------------------------------------------------|--|--|--|--|
| Ipkts             | The number of Ethernet packets inputted into the interface.                   |  |  |  |  |
| Ierrs             | The number of errors that occurred while inputting these Ethernet packages.   |  |  |  |  |
| Opkts             | The number of Ethernet packets outputted through the interface.               |  |  |  |  |
| Oerrs             | The number of errors that occurred while outputting these Ethernet packages.  |  |  |  |  |
| Collis            | The number of collisions detected on the interface.                           |  |  |  |  |
| Crc               | The number of cyclic redundancy check (CRC) errors detected on the interface. |  |  |  |  |
| %Ipkts            | The percent of Ethernet packets input to the interface.                       |  |  |  |  |
| %Opkts            | The percent of Ethernet packets output through the interface.                 |  |  |  |  |

You can also monitor the network statistics of a trunk at regular intervals. The full usage of the command is nettr -stats *trunkhead interval*, with *interval* being the number of seconds between monitoring the trunk's interfaces. In the example below, the trunk is monitored once each second.

```
# /etc/opt/SUNWconn/bin/nettr -stats 0 device=ge
Mar 30 15:26:58 1999
Name
       Ipkts
                Ierrs Opkts Oerrs Collis Crc
                                                      %Ipkts %Opkts
ge0
     66518099
                 0
                       67498218
                                    0
                                           0
                                                  0
                                                       50.00
                                                               50.00
                                    0
                                           0
                                                  0
     66527490
                 0
                       67498218
                                                       50.00
                                                               50.00
ge1
```

You can also use the netstat(1M) command to monitor the network statistics. Refer to the netstat(1M) man page for more information.

# **Disabling the Trunking Interface**

If you need to disable a trunk for any reason, use the nettr -release *trunkhead* command, with *trunkhead* being the trunk head interface number of the trunk you want to disable.

```
# /etc/opt/SUNWconn/bin/nettr -release 0 device=ge
```

To permanently disable the trunking interface, comment out the nettr command in the /etc/opt/SUNWconn/bin/nettr.sh file. You will need to reconfigure the /etc/hostname.qfe# and /etc/hosts files if you want to use the GigabitEthernet network interfaces separately. Refer to the Sun GigabitEthernet/S 2.0 Adapter Installation and User's Guide or the Sun GigabitEthernet/P 2.0 Adapter Installation and User's Guide more information.

## **TCP/IP** Performance

Changes to the TCP/IP ndd values in most instances will not significantly improve performance. Beginning with Solaris 2.5.1, TCP values have been optimized and should not be changed, with the exception of tcp\_rexmit\_interval\_max on Solaris 2.6.

#### ▼ To Increase TCP/IP Performance on Solaris 2.6

If you are running your Solaris 2.6 system with a large TCP window and you experience slowdowns during high network traffic, you should decrease the TCP default maximum retransmission timeout interval variable (tcp\_rexmit\_interval\_max) to 60000.

1. As superuser, type:

```
# ndd -set /dev/tcp tcp_rexmit_interval_max 60000
```

The changes are immediate and affect all the networking interfaces in the system. However, the changes are lost when you reboot your machine.

**Note** – You may not need to perform this workaround if you are using a smaller TCP window (for example, an 8-Kbyte or a 16-Kbyte window).

2. To avoid losing the TCP/IP setting, you can add the parameter change to a run control script in the /etc/rc2.d directory, similar to the following example:

```
#!/sbin/sh
# Local kernel modifications
#
case "$1" in
'start')
   echo "Setting local kernel parameters...\c"
   ndd -set /dev/tcp tcp_rexmit_interval_max 60000
   echo ""
   ;;
'stop')
   echo "No kernel parameters changed."
   ;;
*)
   echo "Usage: $0 {start|stop}"
    ;;
esac
exit 0
```
## **Performance Tuning**

To increase the size of STREAMS synchronized queues, thereby increasing performance, add sq\_max\_size to the /etc/system file.

```
set sq_max_size=<XXX>
```

...where <xxx> is the maximum number of messages that are allowed for each IP queue. A safe value to set is 25 for each 64mb of RAM in the system (that is, it would be 25 for 64mb, 50 for 128mb, 100 for 256mb, etc.).

You can be more aggressive if you choose, the only potential drawback is that you can overrun STREAMS resources.

Refer to the Solaris user documentation for more information.

# Troubleshooting

If you have problems with Sun Trunking 1.2, use the following commands to gather information that may help resolve the problems.

## Using the debug Command

Use the  ${\tt nettr}$   ${\tt -debug}$  command to check for configuration and connection problems.

| # /etc/opt/SUNWconn/bin/nettr -debug |      |        |      |       |        |           |      |      |     |     |    |
|--------------------------------------|------|--------|------|-------|--------|-----------|------|------|-----|-----|----|
| Name                                 | Head | Policy | Link | Speed | Duplex | Xcvr ipg0 | ipgl | ipg2 | adv | our | lp |
|                                      |      |        |      |       |        |           |      |      |     |     |    |
| ge0                                  | ge0  | 2      | Up   | 1000  | Full   | 8         | 8 4  | 4    | 1d  | 1d  | 1d |
| gel                                  | ge0  |        | Up   | 1000  | Full   | 8         | 8 4  | 4    | 1d  | 1d  | 1d |

In this instance, there are no problems. All the links are Up, showing the speed is 1000 Mbps and the duplex is full. If any showed half, you would use the ndd command to correct the speed or duplex. Refer to "Setting Forced Mode," in Appendix C of the *Sun GigabitEthernet Adapter Installation and User's Guide*.

TABLE 2-6 describes the information shown by the nettr -debug command and lists likely problems and their solutions.

| Configuration | Definition                                                                                                    | Problem                                  | Solution                                                                                              |
|---------------|----------------------------------------------------------------------------------------------------|------------------------------------------|----------------------------------------------------------------------------------------------------|
| Name          | Interface name                                                                                                    | See 1.                                   | See 1.                                                                                                |
| Head          | Interface name of trunk head                                                                                         | Wrong interface listed as the trunk head | Reconfigure using configuration instructions                                                          |
| Policy        | Number of trunking policy:<br>1 is MAC, 2 is Round Robin,<br>3 is IP Destination, and 4 is<br>IP Source+Destination. | Incorrect policy                         | Reconfigure using configuration instructions                                                          |
| Link          | Shows whether link is Up or<br>Down.                                                                                 | Link is Down                             | Check connection to the ethernet switch, card, and cable.                                             |
| Speed         | Shows speed in Mbps.                                                                                                 |                                          |                                                                                                    |
| Duplex        | Shows whether full-duplex<br>(Full) is running.                                                                      | Half-duplex (half) is running.           | Configure the switch for<br>the proper mode and use<br>the ndd command to<br>check the device status. |
| Xcvr          | Shows whether transceiver is internal (Intl) or external.                                                            | Transceiver is external (Extl).          | Sun GigabitEthernet card is probably bad.                                                             |
| ipg           | Shows inner packet gap<br>value (ipg0, ipg2, ipg2).                                                                  | See 1.                                   | See 1.                                                                                                |
| adv           | Shows the local transceiver capabilities advertised by the hardware.                                                 | See 1.                                   | See 1.                                                                                                |
| our           | Shows the read-only transceiver capabilities.                                                                        | See 1.                                   | See 1.                                                                                                |
| lp            | Shows the read-only link partner capabilities.                                                                       | See 1.                                   | See 1.                                                                                                |

 TABLE 2-6
 Output of the nettr
 -debug
 Command

1) There are several problems and solutions that might occur for this field. Refer to Chapter 3 of the Sun GigabitEthernet/S Adapter Installation and User's Guide or the Sun GigabitEthernet/P Adapter Installation and User's Guide for more information.

### Using the stats Command

Use the nettr - stats command to check whether network packets are showing in each trunk instance. In the following example, 1 represents the trunk head instance being monitored.

```
# /etc/opt/SUNWconn/bin/nettr -stats 0 device=ge
Mar 30 15:26:58 1999
                        Opkts Oerrs Collis Crc
                                                              %Opkts
Name
       Ipkts
               Ierrs
                                                      %Ipkts
qe0
      66518099
                  0
                       67498218
                                   0
                                         0
                                                0
                                                        50.00
                                                               50.00
                                         0
qe1
      66527490
                   0
                       67498218
                                   0
                                                0
                                                        50.00
                                                               50.00
```

If you use MAC policy, you may not see packets on certain interfaces, as shown in the example. This occurs because two or more clients may have MAC addresses with the last two bits identical. See "Trunking Policies" on page 56 for more information.

### Using the snoop Command

Use the snoop -d command to capture and inspect network packets. This command enables you to troubleshoot network problems at the packet level, allowing examination of the contents of a packet. The following shows example output for qfe0.

```
# snoop -d ge0
Using device /dev/ge (promiscuous mode)
199.100.1.10 -> 199.100.1.11 TCP D=5100 S=59412 Ack=2577009842
Seq=391268307 Len=1460 Win=8760
199.100.1.10 -> 199.100.1.11 TCP D=5100 S=59412 Ack=2577009842
Seq=391269767 Len=1460 Win=8760
199.100.1.10 -> 199.100.1.11 TCP D=5100 S=59412 Ack=2577009842
Seq=391271227 Len=1460 Win=8760
```

In this example, if there were packets meant for hostname hs4-net11, but none showed in the output from the snoop command, you would know a problem existed. In that case, you should check your host file, network connect, or your ethernet switch setup. Refer to the snoop(1M) man page for more information.

### Using the conf Command

Use the nettr -conf command to verify your trunking configuration.

```
# nettr-confPolicy DEV TypeOriginal-Mac-Addrge0ge02ge-pci8:0:20:8d:2f:ffge1ge0ge-pci8:0:20:80:1:d2
```

Make sure the Ethernet switch software and the trunking software are configured symmetrically. For example, both Sun Trunking and the switch should be configured with the same number of links per trunk.

Once you have configured Sun Trunking, be sure to re-configure your switch to match the trunking configuration.

## Getting Help

If you cannot resolve the problems and you have a SunService contract, send the information gathered from these commands to your SunService representative. You must have the following information ready:

- Product name and release number (Sun Trunking 1.2)
- Model number of your machine
- Solaris release number

Use the showrev command to display your operating system release:

```
% showrev
Hostname: proboscis-11
Hostid: 8081d6ca
Release: 5.5.1
Kernel architecture: sun4u
Application architecture: sparc
Hardware provider: Sun_Microsystems
```

# Changing Device Names to Use the Quad FastEthernet 2.0 Device Driver

To use the Sun Quad FastEthernet 2.0 with the qfe driver software, you must change the device names of the Sun Quad FastEthernet SBus adapter's four network interfaces. These device names must be changed to SUNW, qfe so that the device driver can recognize the adapter's four Ethernet network interfaces. You must make this change *before* installing the Sun Quad FastEthernet 2.0 driver software.

**Note** – This workaround is not supported by Sun Service. If you want to use the Sun Quad FastEthernet 2.0 driver software, contact your local Sun representative for assistance, or contact your local Sun authorized service provider for information on how to receive a replacement adapter.

To Change the hme Device Name to Use the qfe Device Driver

#### 1. Shut down your system.

Use the standard shutdown procedures described in the *Solaris 2.x Handbook for Sun Peripherals.* 

2. At the ok prompt, type:

```
ok setenv use-nvramrc? true
ok show-devs
```

The show-devs command lists the system devices. You should see the full path name of the hme network interfaces, similar to the example below:

```
/sbus@lf,0/SUNW,hme@l,8c30000
/sbus@lf,0/SUNW,hme@l,8c20000
/sbus@lf,0/SUNW,hme@l,8c10000
/sbus@lf,0/SUNW,hme@l,8c00000
```

#### 3. Type:

ok **nvedit** 

4. Type the following, spaces and quotation marks included, pressing the Return key at the end of all but the last line.

```
0: probe-all install-console banner
1: cd <full path to network interface 1>
2: " SUNW,qfe" nameprop
3: device-end
4: cd <full path to network interface 2>
5: " SUNW,qfe" nameprop
6: device-end
7: cd <full path to network interface 3>
8: " SUNW,qfe" nameprop
9: device-end
10: cd <full path to network interface 4>
11: " SUNW,qfe" nameprop
12: device-end
```

- 5. Press the Control-C keys after typing the final device-end.
- 6. At the ok prompt, type:

ok **nvstore** 

### 7. Reset your system.

Use the command to reset your system for your system's version of the OpenBoot PROM. Refer to the *OpenBoot Command Reference* manual for more information.

Your system will reset and the banner will be displayed.

- 8. Press the Stop-A keys to get to the ok prompt.
- 9. At the ok prompt, type show-devs to list your system devices and verify that the name property was changed correctly.

You should see the full path name of the qfe devices similar to the example below:

```
/sbus@lf,0/SUNW,qfe@l,8c30000
/sbus@lf,0/SUWN,qfe@l,8c20000
/sbus@lf,0/SUNW,qfe@l,8c10000
/sbus@lf,0/SUNW,qfe@l,8c00000
```

### 10. Perform a reconfiguration boot on the system.

ok boot -r